| <ul> <li>1.1 Overview</li> <li>1.2 Safety Procedures</li> <li>1.2.1 Radio Frequency Safety</li> </ul> |             |
|----------------------------------------------------------------------------------------------------|-------------|
| 1.2 Safety Procedures<br>1.2.1 Radio Frequency Safety                                                 | 4<br>4<br>4 |
| 1.2.1 Radio Frequency Safety                                                                          | 4<br>4      |
|                                                                                                    | 4           |
| 1.2.2 Electric Static Discharge                                                                       |             |
| 1.2.3 Shock Hazards                                                                                   | 4           |
| 1.3 Pre-Commissioning Steps                                                                           | 5           |
| 1.3.1 Installing the Mitty <sup>©</sup> Application                                                   | 5           |
| 1.3.2 Identifying Coordinator TMAC Units                                                              | 7           |
| 1.3.3 Numbering TMAC Nodes In A Network                                                               | 8           |
| 1.3.4 Setting Inclinometer Offset                                                                     | 8           |
| 1.4 Setting Parameters and Verifying Functionality                                                    | 9           |
| 1.4.1 Setting System Parameters                                                                       | 9           |
| 1.5 Commissioning Procedure                                                                           |             |
| 1.5 Remote Access                                                                                     | 20          |
| 1.5.1 Overview of Control Interface and Capabilities                                                  |             |
| 1.5.2 Accessing the TMAC Admin Server                                                                 |             |
| 1.5.2.1 Logging In                                                                                    | 20          |
| 1.5.2.2 Viewing Customer Site Information                                                             |             |
| 1.5.2.3 Viewing Network Information                                                                   |             |
| 1.5.2.4 Viewing TMAC Unit Information                                                                 |             |
| 1.5.2.5 Using the Graph                                                                               |             |
| 1.5.2.6 Viewing System Status                                                                         |             |
| 1.5.2.7 Viewing Controller Events                                                                     |             |
| 1.5.2.8 Sending Remote Updates                                                                        |             |
| 1.5.2.9 Viewing Recent Updates                                                                        |             |
| 1.5.2.10 Viewing Alerts                                                                               |             |
| 1.5.2.11 Viewing and Managing Customer Information                                                    |             |
| 1.5.2.12 Viewing and Managing Site Information                                                        |             |
| 1.5.2.13 Viewing and Managing Network Information                                                     |             |

|       | 1.5.2.14 | Viewing and Managing Units Information | 50 |
|-------|----------|----------------------------------------|----|
|       | 1.5.2.15 | Viewing Messages                       | 52 |
|       | 1.5.2.16 | Viewing Message Types                  | 54 |
|       | 1.5.2.17 | Viewing and Managing User Information  | 55 |
| Appen | dix A:   | Message Types                          | 58 |
| A.1   | System   | า Status: (101)                        | 58 |
| A.2   | Inclinor | meter Status (102)                     | 59 |
| A.3   | Wireles  | ss 1 Status (103)                      | 60 |
| A.4   | Wireles  | ss 2 Status (104)                      | 61 |
| A.5   | Wireles  | ss 3 Status (105)                      | 62 |
| A.6   | Operat   | ing System Status (106)                | 63 |
| A.7   | GPS S    | tatus (107)                            | 63 |
| A.8   | A/D Sta  | atus (108)                             | 64 |
| A.9   | DIO St   | atus (109)                             | 64 |
| A.10  | Moto     | יר Status (110)                        | 65 |
| A.11  | Setti    | ngs 1 Status (114)                     | 66 |
| A.12  | Setti    | ngs 2 Status (115)                     | 67 |
| A.13  | Serv     | er Status (116)                        | 67 |
| A.14  | Trac     | ker Status (117)                       | 68 |

## **1.0 TMAC Tracker Controller Operations**

## 1.1 Overview

The Tracker Monitoring and Control ("TMAC") Advanced Tracker Controller controls the extension of the drive unit, which changes the rotation of the torque tubes and the position of the modules. By optimizing the angle of incidence between the sun and the modules, the system captures as much as 35% more sunlight than non-tracking solar electric systems.

The TMAC controller has full remote control capability that allows for stowing in adverse weather condition, equipment monitoring, and system optimization.

Here is an inside view of the TMAC controller:

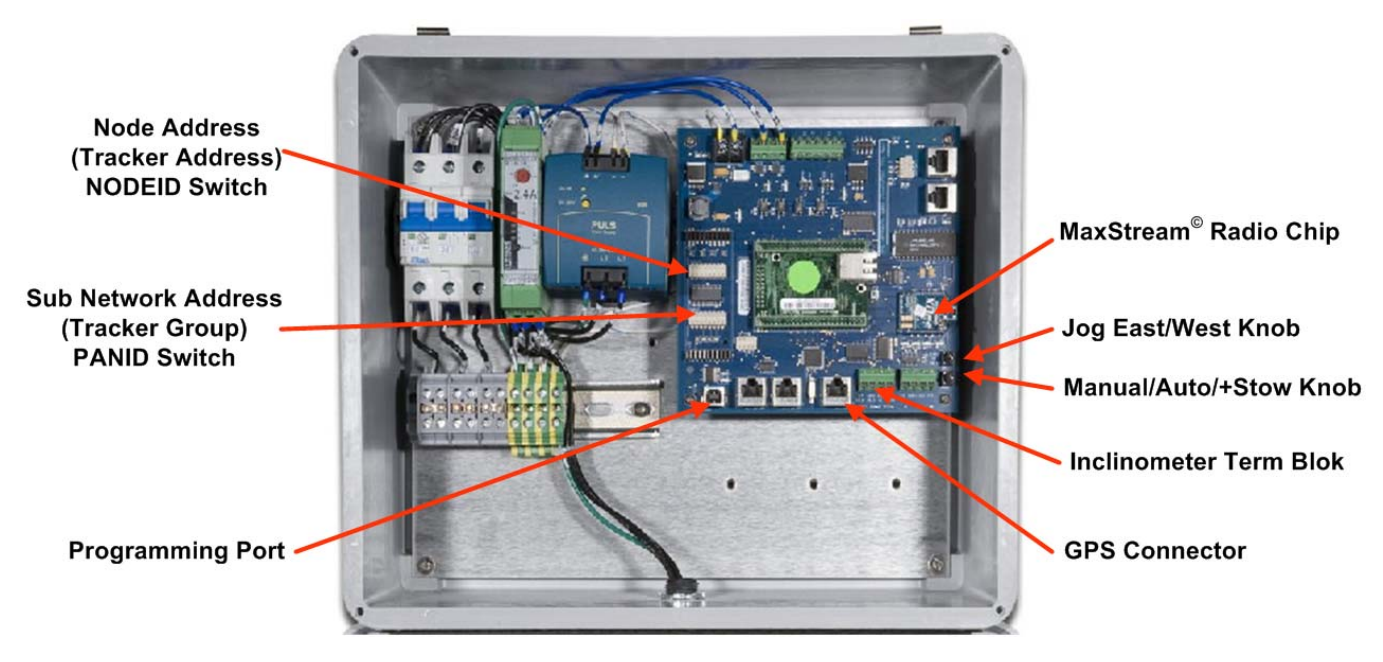

TMAC Tracker Controller

## **1.2 Safety Procedures**

*Important!* All personnel must adhere to the following safety procedures when working on the TMAC controller. These operating instructions are for use by qualified personnel only.

## 1.2.1 Radio Frequency Safety

- The design of the TMAC controller complies with the updated standard for safety levels with respect to human
  exposure to Radio Frequency (RF) signals adopted by the Federal Communications Commission (FCC) in
  August 1996. The hybrid standard consists of the existing standards of the Institute of Electrical and Electronic
  Engineering (IEEE) and the American National Standards Institute (ANSI), and its guidelines are published by
  the National Council of Radiation Protection (NCRP).
- Currently, the TMAC controller product is in the process of complying with the requirements of the FCC Radio Frequency Emission Guidelines and for FCC certification.

## **1.2.2 Electric Static Discharge**

Warning! Static buildup and electrical discharge can damage the TMAC controller.

The avoid static buildup or discharge into the equipment:

- Before touching or connecting a laptop to the TMAC controller, SunPower recommends to discharge the laptop and yourself by simultaneously holding your laptop and grounding yourself to a metal service that is connected to the earth ground.
- Use a grounding strap when working on the TMAC control board.
- Use a grounding mat when working on the TMAC controller.

### 1.2.3 Shock Hazards

*Warning!* Lethal voltage is present in the TMAC control box. Use appropriate Personal Protection Equipment (PPE) when working on the equipment.

- The TMAC controller is designed to operate at 380 VAC-480 VAC 3-Phase power. Other voltages are not compatible.
- The TMAC controller is designed with finger guards to protect the user from electrical shock. However, SunPower requires that all personnel working on the equipment wear rubber insulating gloves.
- Ensure you avoid shocking the components on the controller circuit board.

## **1.3 Pre-Commissioning Steps**

To ensure proper and efficient commissioning of each TMAC controller installed in a site, perform the precommissioning steps in this section.

## **1.3.1 Installing the Mitty<sup>©</sup> Application**

To access the TMAC controller locally, the laptop you connect must have the Multi-Threaded TTY ("Mitty<sup>©</sup>") application installed. The Mitty application—an RS-232 serial terminal program developed by Microsoft<sup>®</sup> and modified by Netburner<sup>®</sup>—is used as the main command prompt controller page.

To download a free copy of the Mitty application:

- 1. Navigate to the NetBurner website www.netburner.com
- 2. On the NetBurner home page, hover your mouse over the Support tab.
- 3. Click Public Downloads in the Support tab drop-down menu (Fig. 1).

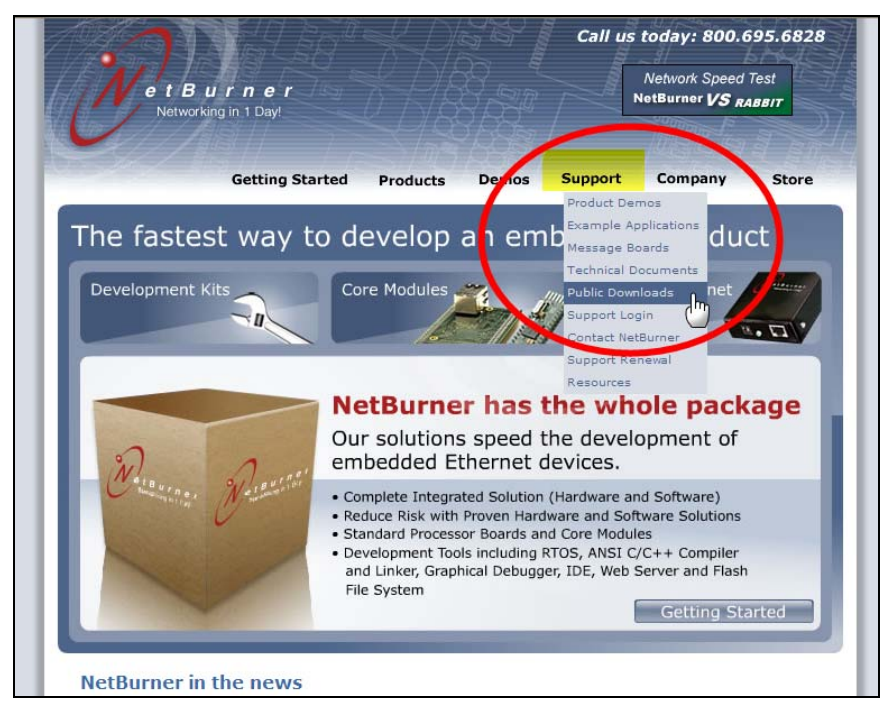

#### Fig. 1

4. On the Public Downloads page, locate the NetBurner RS-232 Terminal Program in the **NetBurner Utilities** section and click the **Download application** link (Fig. 2).

| Public Down                                                                                                    | loads                                                                                                    |                                                                                                    |
|----------------------------------------------------------------------------------------------------|----------------------------------------------------------------------------------------------------|----------------------------------------------------------------------------------------------------|
| All of the downloads in this on NetBurner hardware.                                                                                                    | section are freely distributa                                                                                               | able so long as they are used                                                                                                    |
| Product specific documentation<br>For additional documentation (Applicat                                                                                                    | ion notes, white papers, and FAQ) ple                                                                                       | ase visit your specific product's page.                                                                                              |
| NetBurner Development Tools Update:<br>Download the latest tools release                                                                                                    | s*                                                                                                    |                                                                                                    |
| *Registration and valid support agreen                                                                                                    | nent required.                                                                                                    |                                                                                                    |
| SB72 Ethernet to Serial Application                                                                                                    |                                                                                                    |                                                                                                    |
| This section is intended for SB series u<br>Ethernet Network Development Kit (NND                                                                                                | sers who are using the SB factory app<br>OK) these utilities are included with the                                          | olication. If you are using a Serial to<br>e kit.                                                                                    |
| • To quickly and easily configure your<br>NetBurner Utilities section below.                                                                                                    | SB72 device, download the latest vers                                                                                       | ion of the IPSetup program located in the                                                                                            |
| <ul> <li>To update your SB to the latest revisi<br/>the NetBurner Utilities, and the latest n<br/>or device product page. For example, g<br/>in the software section.</li> </ul> | ion of the SB Serial to Ethernet applic<br>evision of the SBXX application progra<br>go to the SB72 product page to find it | ation, download the AutoUpdate utility in<br>m on the specific serial to Ethernet board<br>s version of the SB72 application program |
| <ul> <li>Download the latest revision of the Si<br/>program on the product page specific t<br/>Ethernet web page. After downloading t</li> </ul>                                 | BXX Ethernet to Serial Application Prog<br>o your SB series device. All the SB de<br>the application, run AutoUpdate to rep | gram. You can find the serial application<br>vice pages can be found on the Serial to<br>program the flash memory of the SBXX.       |
| NetBurner Utilities<br>UDP Terminal                                                                                                    |                                                                                                    |                                                                                                    |
| NotRussos                                                                                                    | NotRusson                                                                                                    | NotRusson Autolladate Tool                                                                                                    |
| TFTP Server                                                                                                    | IPSetup Tool                                                                                                    | Autoopuate Tool                                                                                                    |
|                                                                                                    |                                                                                                    | P allow 1 N Net                                                                                                    |
| NetBurner TFTP Server Program                                                                                                    | IPSetup updates and displays stat                                                                                           | ic Download the AutoUpdate utility to                                                                                                |
| Download application                                                                                                    | and DHCP assigned addresses<br>Download application                                                                         | enable application upgrades to<br>flash memory.<br>Download application                                                              |
| NetBurner Java Server                                                                                                    | JAVA UDP Server Example Code (F<br>Download application                                                                     | luns on Windows)                                                                                                    |
|                                                                                                    |                                                                                                    |                                                                                                    |
| NetBurner RS-232 Terminal<br>Program                                                                                                    |                                                                                                    |                                                                                                    |
|                                                                                                    | MTTTY (Multi-Threaded TTY) is an serial terminal program.                                                                   | easy to use high performance RS-232                                                                                                  |

- 5. Click *Run* in the **File Download** window to automatically install the program.
- 6. The Mitty application icon should appear on your desktop.

To start the Mitty application, refer to Section 1.4.1.

## 1.3.2 Identifying Coordinator TMAC Units

Refer to the project plans to identify which TMAC unit is assigned to function as the "coordinator"—that is, the TMAC node designated to manage the flow of communications for its associated network. The coordinator TMAC unit is hard-wired with Ethernet cable to a site network access point, typically located at the closest inverter station.

Verify that the coordinator TMAC unit has the specially labeled MaxStream<sup>©</sup> radio chip (Fig. 3). If an incorrect radio chip is installed, remove it and replace with the special coordinator chip.

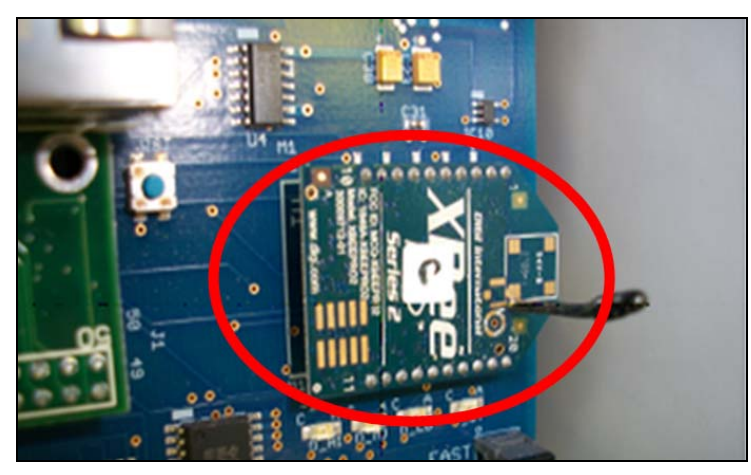

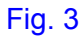

## **1.3.3 Numbering TMAC Nodes In A Network**

Each TMAC unit in a network must be identified by a node number that is a digit from 0 to 9. By default, the coordinator TMAC unit is always assigned node number 0. Assign a node number to each noncoordinator TMAC unit by numbering each of the controller box locations NW $\rightarrow$ SE. Refer to the following sample diagram for illustration.

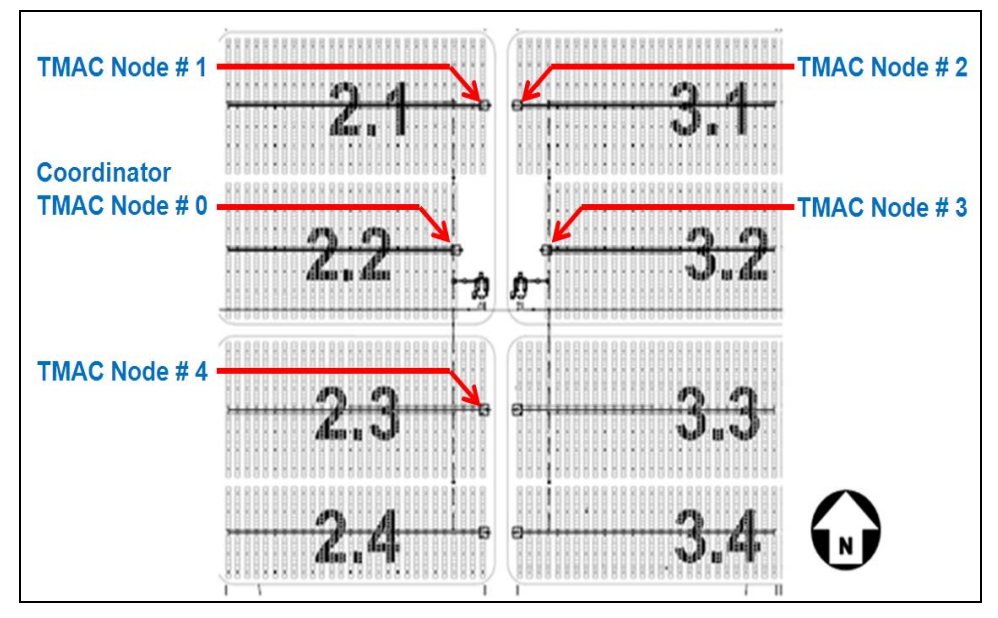

TMAC Node Numbering sample diagram

## 1.3.4 Setting Inclinometer Offset

After you install the controller and before verifying the east and west limits the system inclinometer offset must be set for a flat PV array. After completing the offset adjustment the east and west limits can be verified.

## **1.4 Setting Parameters and Verifying Functionality**

You must enter all of the parameters and perform all the verifications for *each* TMAC controller on the site. This data is stored in non-volatile memory within the TMAC memory.

## 1.4.1 Setting System Parameters

To set the system parameters for each TMAC controller:

- 1. Power down the controller.
- 2. Refer to the project plans for the Sub Network Address Pan ID.
- 3. Configure the Sub Network Address PANID Switch (Fig. 4):

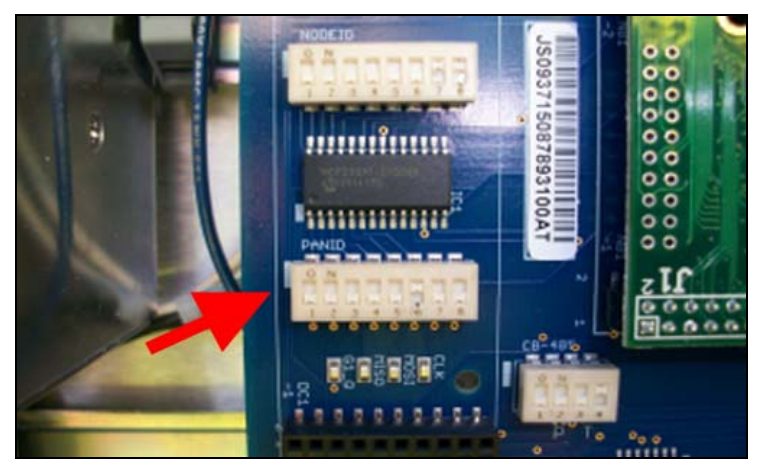

- On the coordinator TMAC unit, set the binary switches to 00000000 (that is, all switches are down).
- For noncoordinator TMAC units, refer to the following table for the binary switch position.

| Decimal<br>(Node Number) | Binary Switch Position |
|--------------------------|------------------------|
| 1                        | 0000001                |
| 2                        | 0000010                |
| 3                        | 00000011               |
| 4                        | 00000100               |
| 5                        | 00000101               |
| 6                        | 00000110               |
| 7                        | 00000111               |
| 8                        | 00001000               |
| 9                        | 00001001               |
| 10                       | 00001010               |

5. Configure the Node Address NODEID Switch (Fig. 5):

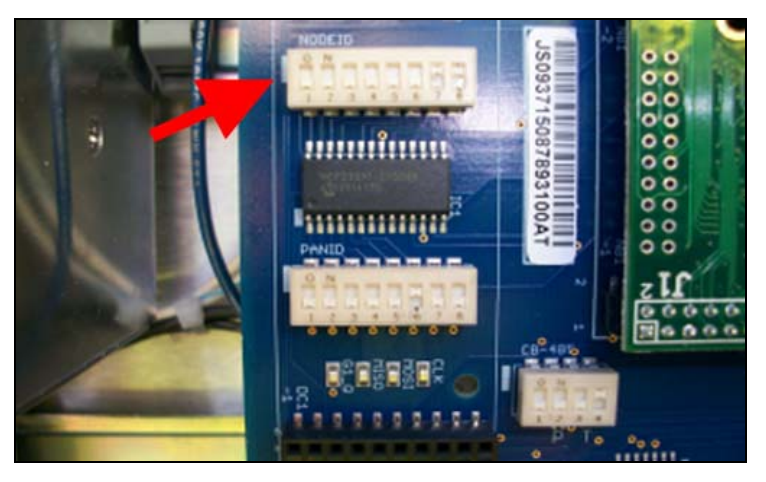

- On the coordinator TMAC unit, set the binary switches to 00000000.
- For noncoordinator TMAC units, refer to the following table for the binary switch position.

| Decimal<br>(Node Number) | Binary Switch Position |
|--------------------------|------------------------|
| 1                        | 0000001                |
| 2                        | 0000010                |
| 3                        | 00000011               |
| 4                        | 00000100               |
| 5                        | 00000101               |
| 6                        | 00000110               |
| 7                        | 00000111               |
| 8                        | 00001000               |
| 9                        | 00001001               |
| 10                       | 00001010               |

6. Record the controller's Mac address and the PCB Number on the commissioning form (Fig. 6). The Mac address and the PCB number are used to assign the controller to a site on the TMAC Admin Server.

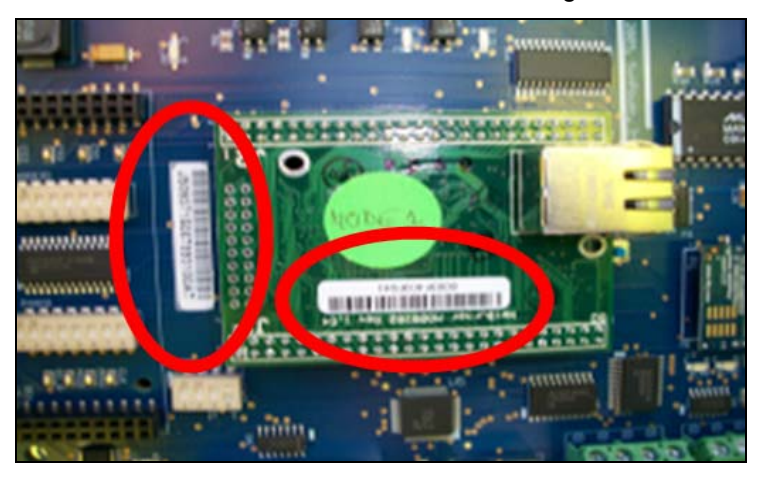

- 7. Power up the controller.
- 8. Use the USB A to USB B cable assembly to connect the laptop to the controller through the **Programming Port.**

- 9. Start the Mitty application.
- 10. The Multi-threaded TTY screen opens.
  - a. If not already entered, select the following values in the respective fields:

| Field     | Value                                 |
|-----------|---------------------------------------|
| Port      | The COM Port you use in your computer |
| Baud      | 115200                                |
| Parity    | None                                  |
| Data Bits | 8                                     |
| Stop Bits | 1                                     |

*Important!* To find the COM port number, open the **Device Manager** window on your laptop. Click *Start,* rightclick *My Computer,* select *Properties,* click *Hardware* in the **System Properties** dialog box, and click *Device Manager.* If you're unable to get a port in the Multi-threaded TTY screen, restart the Mitty application and look for a new port in the **Port** drop-down list. Instructions on fixing the changing port issue is soon to be released.

b. Click Connect.

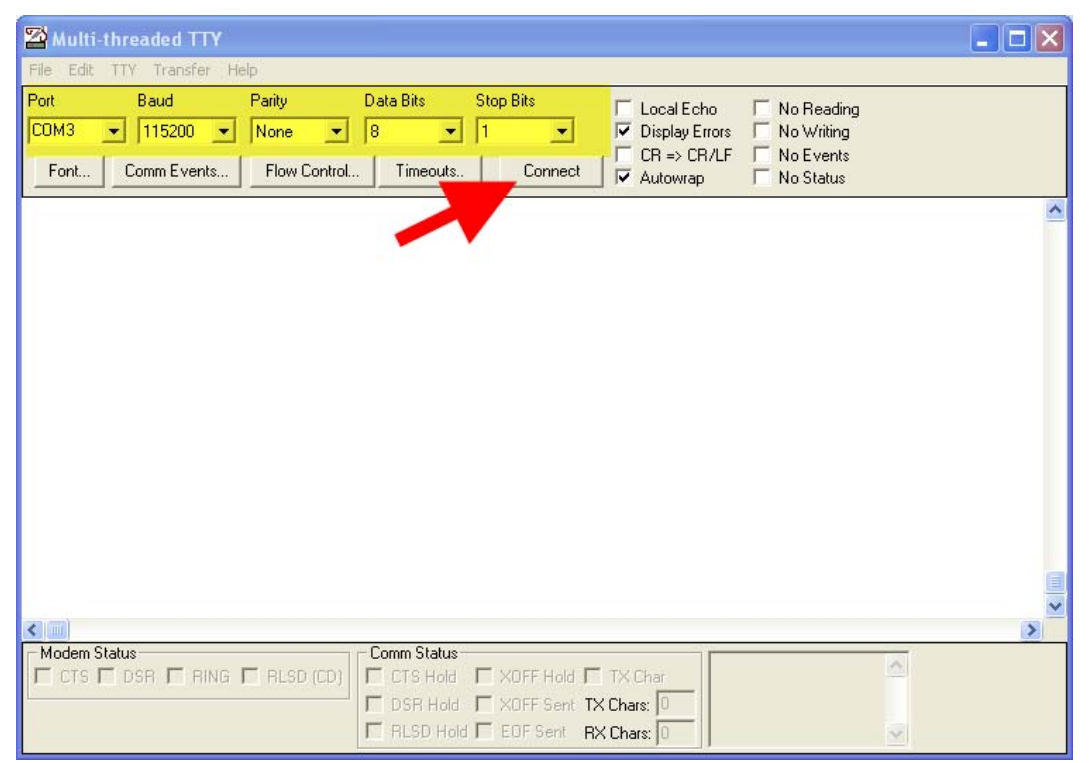

Multi-threaded TTY screen

11. In the bottom left of the screen, a prompt appears (Fig. 7). The prompt indicates the Sub Network and Node ID being accessed, and the software programmed into the TMAC unit.

| 22 Multi-threaded TTY                                                                                                    |   |
|----------------------------------------------------------------------------------------------------|---|
| File Edit TTY Transfer Help                                                                                                    |   |
| Pot         Baud         Party         Data Bits         Stop Bits         Local Echo         No Reading           COM16         I115200         None         8         1         Image: Data Bits         No Writing           Fort         Comm Events         Plow Control         Timeouts         Disconnect         R = ORUF         No Status |   |
|                                                                                                    | 0 |
| (M/N) T8/T28)                                                                                                    |   |
| Modent Friend Comen Status Comen Status Comen Status CTS F DSR F RING F RLSD (CD) CTS Hold F XDFF Hold F TX Char DSR Hold F XDFF Sent TX Char O RLSD Hold F EDF Sent RX Char O                                                                                                    | 2 |

#### Fig. 7

12. Enter the following site parameters in any sequence:

| Parameter                                                                                                    | Description                                                                                                    | Value                                                                                                    |  |
|----------------------------------------------------------------------------------------------------|----------------------------------------------------------------------------------------------------|----------------------------------------------------------------------------------------------------|--|
| Mount                                                                                                    | Refers to the side of the array on which the drive unit is installed                                                                                                    | <ul><li>Enter <i>spmw</i> for WEST Mount</li><li>Enter <i>spme</i> for EAST Mount.</li></ul>                  |  |
| Ground Coverage<br>Ratio (GCR)<br>(East/West)                                                                                                    | The percentage of total ground surface<br>taken up by the system when viewed<br>from above with the modules flat. A<br>smaller GCR means that modules are<br>proportionally farther apart. GCR should<br>typically be in the range of 0.35 for a<br>ground-mounted system, and 0.50 for<br>an elevated system. | Enter <i>spe.5</i> for a GCR of 0.50                                                                          |  |
| GCR (North/South) (Not used at this time)                                                                                                    |                                                                                                    |                                                                                                    |  |
| Stow Position<br>(East/West)A programmable position. This<br>represents the number of degrees at<br>which the modules are positioned and<br>at which they remain overnight and<br>during bad weather.• Enter spsp5 (5° wes<br>Enter spsp-5 (5° east<br>enter spsp-5 (5° east<br>enter spsp-5 (5° east<br> |                                                                                                    | <ul> <li>Enter <i>spsp5</i> (5° west bound Stow)</li> <li>Enter <i>spsp-5</i> (5° east bound Stow)</li> </ul> |  |

| Stow Position<br>(North/South)                                                                                                    | (Not used at this time)                                                                                                    |                                                                                                    |  |
|----------------------------------------------------------------------------------------------------|----------------------------------------------------------------------------------------------------|----------------------------------------------------------------------------------------------------|--|
| North/South<br>Torque Tube Slope                                                                                                    | The slope of the fully installed torque tubes. The value is positive when the south end of the array is lower than the north.                                                                 | <ul> <li>Enter <i>t1p5</i> (5° sloping to the South)</li> <li>Enter <i>t1p-5</i> (5° sloping to the North)</li> </ul> |  |
| East/West Site<br>SlopeThe E–W slope of the site on which the<br>system is installed. The value is positive<br>when the drive strut slopes downward<br>toward the east. |                                                                                                    | <ul> <li>Enter <i>t1r5</i> (5° sloping to the East)</li> <li>Enter <i>t1r-5</i> (-5° sloping to the West)</li> </ul>  |  |
| North/South<br>Misalignment                                                                                                    | The number of degrees by which the torque tube alignment is off from true N–S. If the value is positive, the tube alignment is clockwise from true N–S when assessed from overhead.           | <ul> <li>Enter <i>t1y5</i> (5° to the East)</li> <li>Enter <i>t1y-5</i> (5° to the West)</li> </ul>                   |  |
| Inclinometer<br>Calibration                                                                                                    | The difference between the controller<br>inclinometer reading and the digital level<br>measurement for the tilt angle. This<br>offset is expressed as a numerical value<br>(after the space). | Enter <i>m1o 5</i>                                                                                                    |  |

*Important!* The coordinator TMAC units are equipped with a GPS device that will automatically set the longitude, latitude, and time for all controllers on the subnetwork.

13. Verify that all the entered data parameters are correct.

a. To verify all site parameters, enter "SP?" (Fig. 8).

| W Hulti threaded TTV                                                                                                    |                                                                                                    |   |
|----------------------------------------------------------------------------------------------------|----------------------------------------------------------------------------------------------------|---|
| Eile Edit TTV Transfer Help                                                                                                    |                                                                                                    |   |
| Port Baud Parity C<br>COM17 V 115200 None V<br>Font Comm Events Flow Control                                                                                                    | Data Bits         Stop Bits         Local Echo         No Reading           8         1         ▼         Display Errors         No Writing           Timeouts.         Disconnect         CR ⇒> CR/LF         No Events |   |
| (P4/N1) T0/T20>sp?<br>TOP LEVEL CONFIGURATION<br>Number of trackers:<br>Iracking configuration:<br>Motor configuration:<br>Inclinometer configuration:<br>Power phases:<br>Motor starter interface:<br>Nominal axle degrees/min: | 1<br>Single axis, roll<br>All motors AC<br>Analog inclinometer<br>Three phase<br>Forward/reverse<br>2                                                                                                    | ^ |
| Controller mount:<br>Site GCR in E/W direction:<br>Site GCR in N/S direction:<br>Stow position, degrees:<br>Stow wind speed, miles/hour:<br>Stow time, hours:<br>Motion deadband, degrees:<br>Motion hysteresis, degrees:        | EAST<br>0.50<br>0.35<br>-25.00<br>70.00<br>24.00<br>0.50<br>1.00                                                                                                    |   |
| Motor: 0<br>Position offset, degrees:<br>Reverse limit, degrees:<br>Forward limit, degrees:<br>Hardware network address used:<br><p4 m1=""> T0/T20&gt;</p4>                                                                      | 0.00<br>-45.00<br>45.00<br>YES                                                                                                    |   |
| Modem Status                                                                                                    | Comm Status<br>CTS Hold CXOFF Hold CXOFF Char<br>DSR Hold XOFF Sent TX Chars: 0<br>RLSD Hold EDF Sent RX Chars: 0                                                                                                    | 2 |

## Fig. 8

b. To verify tracker status (Fig. 9), enter "TS?".

| 🖾 Multi-threaded TTY                                                                                                    |                                                                                                    |
|----------------------------------------------------------------------------------------------------|----------------------------------------------------------------------------------------------------|
| File Edit TTY Transfer Help                                                                                                    |                                                                                                    |
| Port     Baud     Parity     Data Bits     Stop E       COM18     115200     None     8     1       Font     Comm Events     Flow Control     Timeouts     I                                                                                                    | Bits         Local Echo         No Reading           ✓         Display Errors         No Writing           CR → CR/LF         No Events           ✓         Autowrap         No Status                                                                                                    |
| Feedback valid:       YES         Position offset:       0.00         Position:       0.77         Reverse limit:       -45.00         Forward limit:       45.00         Feedback errors:       0         Output:       0.00         Setpoint:       45.00         Raw setpoint:       49.31         Error:       0.00         Stall calc is not running         Last stall calculation results         Degrees moved:       0.00         Percent output:       0.00         Stall calc time (sec):       60 |                                                                                                    |
| FWD seconds:         0.00           REU seconds:         0.00           FWD cycles:         0           CP4./HS> T0./T20>         0           Modem Status         Comm Status           CTS         DSR           DSR         RING           RLSD (CD)         DSR Hold           CTS         DSR Hold                                                                                                    | →<br>DFF Hold □ TX Char<br>DFF Sent TX Chars: 0<br>DFF Sent TX Chars: 0<br>DFF SENT TX Chars: 0<br>DFF SENT TX Chars: 0 |

14. To store the data parameters in the non-volatile memory, enter "fw" and press the Return Key.

15. To test the entered data:

- a. Power down the controller.
- b. Wait 10 seconds before powering the controller back up.
- c. Check the data parameters in the Multi-threaded TTY screen (refer to Step 12).

## 1.5 Commissioning Procedure

*Warning!* Lethal voltage is present in the TMAC control box. All personnel must use appropriate PPE when performing steps that require work on the TMAC controller.

To commission the TMAC controller:

- 1. Verify voltage on line side of breaker/disconnect.
- 2. Refer to the project plans for the Sub Network Address Pan ID or the address of the group of TMAC units that include the controller to be commissioned.
- 3. Configure the Sub Network Address PANID Switch (Fig. 10).

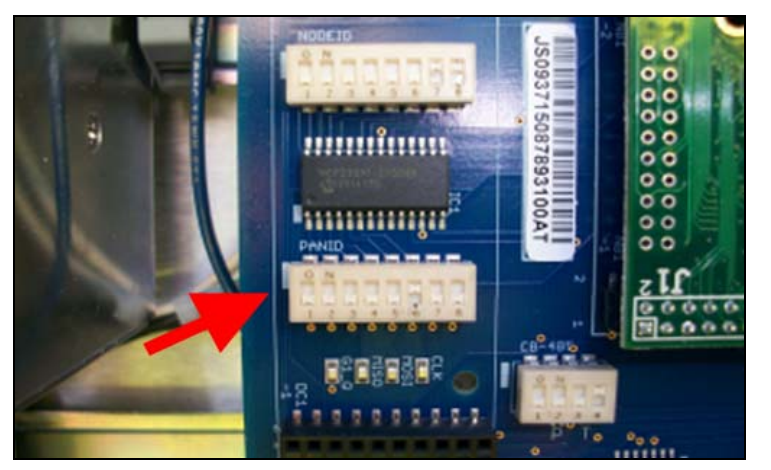

- On the coordinator TMAC unit (Node 0), set the binary switches to 00000000—that is, all switches are down.
- For the other TMAC nodes, refer to the following table for the binary switch position.

| Decimal<br>(Node Number) | Binary Switch Position |
|--------------------------|------------------------|
| 1                        | 0000001                |
| 2                        | 0000010                |
| 3                        | 00000011               |
| 4                        | 00000100               |
| 5                        | 00000101               |
| 6                        | 00000110               |
| 7                        | 00000111               |
| 8                        | 00001000               |
| 9                        | 00001001               |
| 10                       | 00001010               |

4. Configure the Node Address NODEID Switch (Fig. 10).

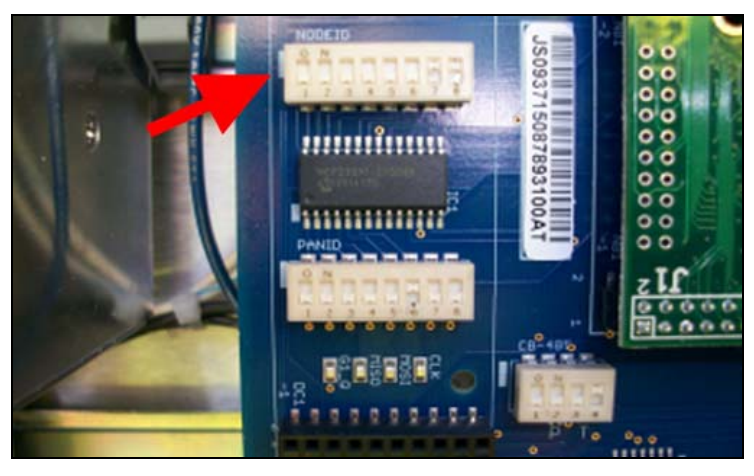

- On the coordinator TMAC unit (Node 0), set the binary switches to 00000000.
- For the other TMAC nodes, refer to the following table for the binary switch position.

| Decimal<br>(Node Number) | Binary Switch Position |
|--------------------------|------------------------|
| 1                        | 0000001                |
| 2                        | 00000010               |
| 3                        | 00000011               |
| 4                        | 00000100               |
| 5                        | 00000101               |
| 6                        | 00000110               |
| 7                        | 00000111               |
| 8                        | 00001000               |
| 9                        | 00001001               |
| 10                       | 00001010               |

5. Record the controller's Mac address and the PCB Number on the commissioning form (Fig. 11). The Mac address and the PCB number are used to assign the controller to a site on the TMAC Admin Server.

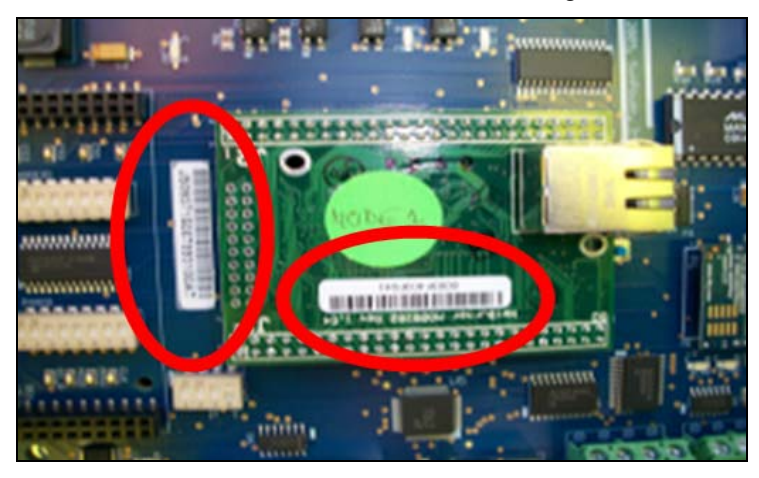

- 6. Close the breaker/disconnect.
- 7. Use the USB A to USB B cable assembly to connect the laptop to the controller through the **Programming Port.**

- 8. Start the Mitty application.
- 9. In the Multi-threaded TTY screen, enter "SP?" to check the site parameters.

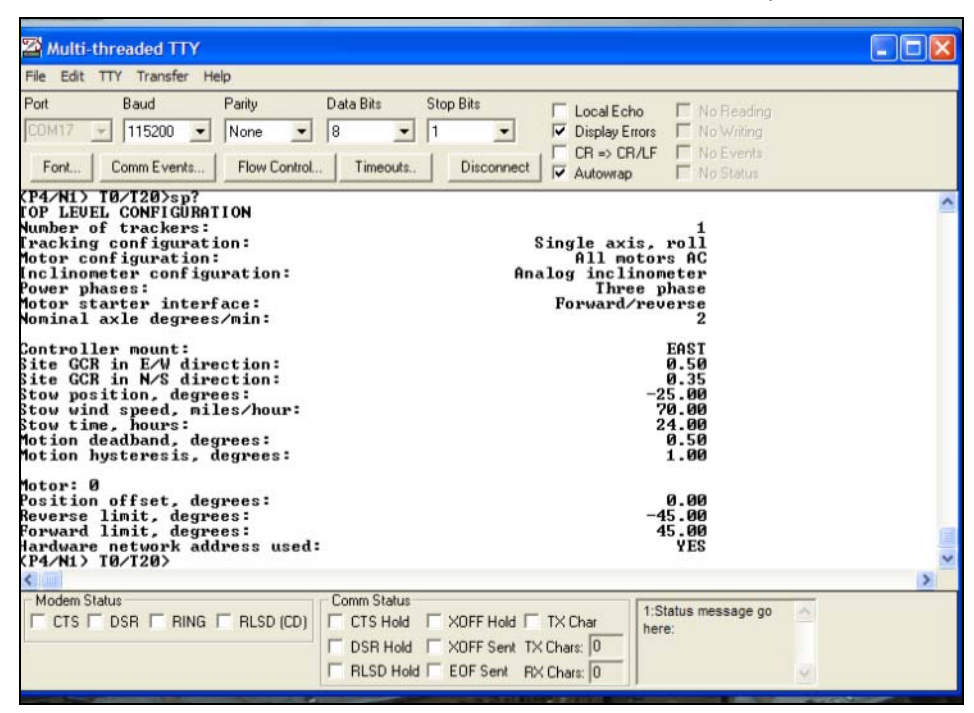

#### Multi-threaded TTY screen

- 10. Adjust if necessary tracker mounting, Check motor direction with in manual mode.
- 11. Using the TMAC controller in manual mode move the array to Flat.
- 12. Adjust inclinometer offset.
- 13. Verify East and West limit switches
- 14. Verify and adjust GCR
- 15. Verify and adjust Stow
- 16. Verify and adjust Site Slope
- 17. Verify and adjust Torque Tube Slope
- 18. Verify and adjust North/South Misalignment
- 19. Verify all setting and Program Memory by entering "fw" press Return
- 20.Set mode switch to "Auto"

## 1.5 Remote Access

## 1.5.1 Overview of Control Interface and Capabilities

Remote access to the TMAC controller enables better control of the entire network. By accessing the TMAC Admin Server, you can perform the following tasks:

- Stowing the array
- Checking array status
- Accessing weather data
- Accessing temperature readings for each TMAC controller
- Carrying out advanced control functions with outside data
- Performing advanced maintenance functions
- Generating email reports

Note. Most of these functions are add-ons and chargeable to our customers.

### 1.5.2 Accessing the TMAC Admin Server

To access the TMAC Admin Server, you need login information. Contact the Engineering Department to have an account set up for you.

#### 1.5.2.1 Logging In

To log in to the server:

- 1. Navigate to the TMAC Admin Server website http://tmac.sunpowermonitor.com
- 2. On the TMAC Log In page, enter your username and password in the **Login** and **Password** fields, respectively and click *Log in*.

| SUNPOWER | TMAC <sup>TM</sup> ADVANCED TRACKER CONTROLLER | Not logged in<br>Log in |
|----------|------------------------------------------------|-------------------------|
|          |                                                |                         |
|          | TMAC Log In                                    |                         |
|          | Login Password                                 |                         |
|          | Log in                                         |                         |
|          |                                                |                         |

#### TMAC Log In page

Note. Passwords are case sensitive.

3. The TMAC Dashboard page appears. This page is the TMAC main page.

|                                                                                                    | D TRACKER CONTROLLER                                                                                                    | ESSAGE TYPES USERS                                                                                                    | Logged in as <b>isay</b><br>(Log out) |
|----------------------------------------------------------------------------------------------------|----------------------------------------------------------------------------------------------------|----------------------------------------------------------------------------------------------------|---------------------------------------|
| Options Search                                                                                         | UNITS WITH PROI                                                                                                    | BLEMS DURING THE LAST 24 HOURS:                                                                                                    |                                       |
| SUNPOWER, INC.  A Sonoma Alpha Site TZ:-08:00  A Rancho California Water District TZ:-08:00            | SunPower, Inc.<br>Sonoma Alpha Site TZ:-08:00<br>2: Center-West (M0338_AREA01_TRK02 PN:1/2)<br>1: North-West (M0338_AREA01_TRK01 PN:1/1)<br>3: South-West (M0338_AREA01_TRK03 PN:1/3)                        | SunPower, Inc.<br>Rancho California Water District TZ:-08:00<br>O:13:a2:00:40:3a:43:1f<br>(M0531_AREA01_TRK04 PN:1/0)                                                                                                    |                                       |
| A Inland Empire RP-5 TZ:-08:00 UNCATEGORIZED UNITS  Uncategorized units TZ:-08:00 SUNPOWER, INC. (R&D) |                                                                                                    | SunFower, Inc.<br>Inland Empire RP-5 T2:-08:00<br>À Pan: 1, Node: 7 (M0514_AREA01_TRK09 PN:1/7)<br>À Pan: 1, Node: 6 (M0514_AREA01_TRK10 PN:1/6)<br>À 00:13:a2:00:40:54:f7:6f (M0614_AREA01_TRK11<br>PN:1/5)                                                                                               |                                       |
| ▶ ▲ HQ TZ:-08:00           ▶ ▲ Elverta TZ:-08:00           ▶ ▲ QTP TZ:-08:00                           | Uncategorized units<br>Uncategorized units TZ:-08:00<br>▲ 00:13:a2:00:40:54:f7:ac (PN:3/7)<br>▲ 00:13:a2:00:40:54:f7:be (PN:3/1)<br>▲ 00:13:a2:00:40:54:f7:9e (PN:3/5)<br>▲ 00:13:a2:00:40:4c:1b:00 (PN:3/7) | SunPower, Inc. (R&D)<br>HQ T2:-08:00<br>A 0: North (PN:1/0)<br>A 1: South (PN:1/1)<br>Hammer prototype (PN:1/7)<br>O: R&D lab (PN:1/2)<br>A 1: R&D lab (PN:1/2)<br>A 1: R&D lab (PN:1/2)<br>A 00:13:a2:00:40:3a:43:52 (PN:1/0)<br>A 00:13:a2:00:40:4c:1b:02 (PN:3/0)<br>A 00:13:a2:00:40:3a:4c:41 (PN:3/0) |                                       |
|                                                                                                    | SunPower, Inc. (R&D)<br>Elverta T2:-08:00<br>East (coordinator) (PN:4/0)<br>West (PN:4/9)                                                                                                    | SunPower, Inc. (R&D)<br>QTP T2:-08:00<br>OU:13:a2:00:40:54:f7:c3 (PN:2/0)<br>OU:13:a2:00:40:54:f7:b7 (PN:2/1)<br>OU:13:a2:00:40:54:f7:a3 (PN:2/2)<br>OU:13:a2:00:40:54:f7:a8 (PN:2/4)<br>OU:13:a2:00:40:54:f7:a8 (PN:2/4)<br>OU:13:a2:00:40:53:53:8 (PN:2/5)<br>OU:03:F4:03:F6:52 (PN:2/0)                 |                                       |

TMAC Dashboard page

#### 1.5.2.2 Viewing Customer Site Information

To view customer site information on the TMAC Dashboard page:

1. In the list on the left side of the page, click the name of the customer site you want to view (Fig. 11).

| SUNPOWER DASHBOARD CUSTOMERS SITES NETWORKS UNITS MESSAGES MESSAGE TYPES USERS                                                                                                    |                                                                                                    | Logged in as isay<br>(Log out)                                                                                                    |  |
|----------------------------------------------------------------------------------------------------|----------------------------------------------------------------------------------------------------|----------------------------------------------------------------------------------------------------|--|
| Options Search                                                                                                    | UNITS WITH PRO                                                                                                    | BLEMS DURING THE LAST 24 HOURS:                                                                                                    |  |
| Options       Search         SUNPOWER, INC.         Suppome Alpha Site TZ:-08:00         Site:       Sonoma Alpha Site TZ:-08:00         Network:       Sonoma Network 1         Sonoma Network 1       Sonoma Network 1         Site:       Sonoma Network 1         Sonoma Network 1       Sonoma Network 1         Sonoma Network 1       Sonoma Network 1         Sonoma Network 1       Sonoma Network 1         Site:       Sonoma Network 1         Sonoma Network 1       Sonoma Network 1         Sonoma Network 1       Sonoma Network 1         Sonoma Network 1       Sonoma Network 1         South-West (M0338_AREA01_TKK02 PN:1/2)       Error: Unit sent no messages for over a day.<br>(Reported 12 days ago)         South-West (M0338_AREA01_TRK03 PN:1/3)       Error: Unit sent no messages for over a day.<br>(Reported 13 days ago)         A Rancho California Water District TZ:-08:00       UNCATEGORIZED UNITS         Mancho California RP-5 TZ:-08:00       UNCATEGORIZED UNITS | UNITS WITH PRO<br>SunPower, Inc.<br>Sonoma Alpha Site TZ:-08:00<br>A 2: Center-West (M0338_AREA01_TRK02 PN:1/2)<br>A 1: North-West (M0338_AREA01_TRK01 PN:1/1)<br>A 3: South-West (M0338_AREA01_TRK03 PN:1/3)<br>Uncategorized units<br>Uncategorized units TZ:-08:00<br>A 00:13:a2:00:40:54:f7:ac (PN:3/7)<br>A 00:13:a2:00:40:54:f7:ac (PN:3/1)<br>A 00:13:a2:00:40:54:f7:ac (PN:3/5)<br>A 00:13:a2:00:40:54:f7:be (PN:3/5)<br>A 00:13:a2:00:40:44:1b:00 (PN:3/7) | BLEMS DURING THE LAST 24 HOURS:<br>SunPower, Inc.<br>Rancho California Water District TZ:-08:00<br>▲ 00:13:a2:00:40:3a:43:1f<br>(M0531_AREA01_TRK04 PN:1/0)<br>SunPower, Inc.<br>Inland Empire RP-5 TZ:-08:00<br>▲ Pan: 1, Node: 7 (M0514_AREA01_TRK09 PN:1/7)<br>▲ Pan: 1, Node: 7 (M0514_AREA01_TRK10 PN:1/6)<br>▲ 00:13:a2:00:40:54:f7:6f (M0614_AREA01_TRK11<br>PN:1/5)<br>SunPower, Inc. (R&D)<br>HQ TZ:-08:00<br>▲ 0: North (PN:1/0)<br>▲ 1: South (PN:1/1)<br>▲ Hammer prototype (PN:1/7)<br>▲ 0: R&D lab (PN:1/2)<br>▲ 1: R&D lab (PN:1/2)<br>▲ 1: R&D lab (PN:1/2)<br>▲ 1: R&D lab (PN:1/1)<br>▲ 00:13:a2:00:40:3a:43:52 (PN:1/0)<br>▲ 00:13:a2:00:40:3a:43:52 (PN:1/0)<br>▲ 00:13:a2:00:40:3a:43:54 (PN:3/0) |  |
| ▶ ▲ HQ TZ:-08:00       ▶ ▲ Elverta TZ:-08:00       ▶ ▲ QTP TZ:-08:00                                                                                                    | SunPower, Inc. (R&D)<br>Elverta TZ:-08:00<br>A East (coordinator) (PN:4/0)<br>West (PN:4/9)                                                                                                    | SunPower, Inc. (R&D)<br>OTP TZ:-08:00<br>▲ 00:13:a2:00:40:54:f7:c3 (PN:2/0)<br>▲ 00:13:a2:00:40:54:f7:b7 (PN:2/1)<br>▲ 00:13:a2:00:40:54:f7:c8 (PN:2/2)<br>▲ 00:13:a2:00:40:54:f7:c8 (PN:2/4)<br>▲ 00:13:a2:00:40:54:f7:a8 (PN:2/4)<br>▲ 00:03:F4:03:F6:52 (PN:2/0)<br>with view the issue summary                                                                                                    |  |

#### Fig. 11

2. In the collapsed pane below the customer site name, click the site name link to view the site-level details to the right (Fig. 12).

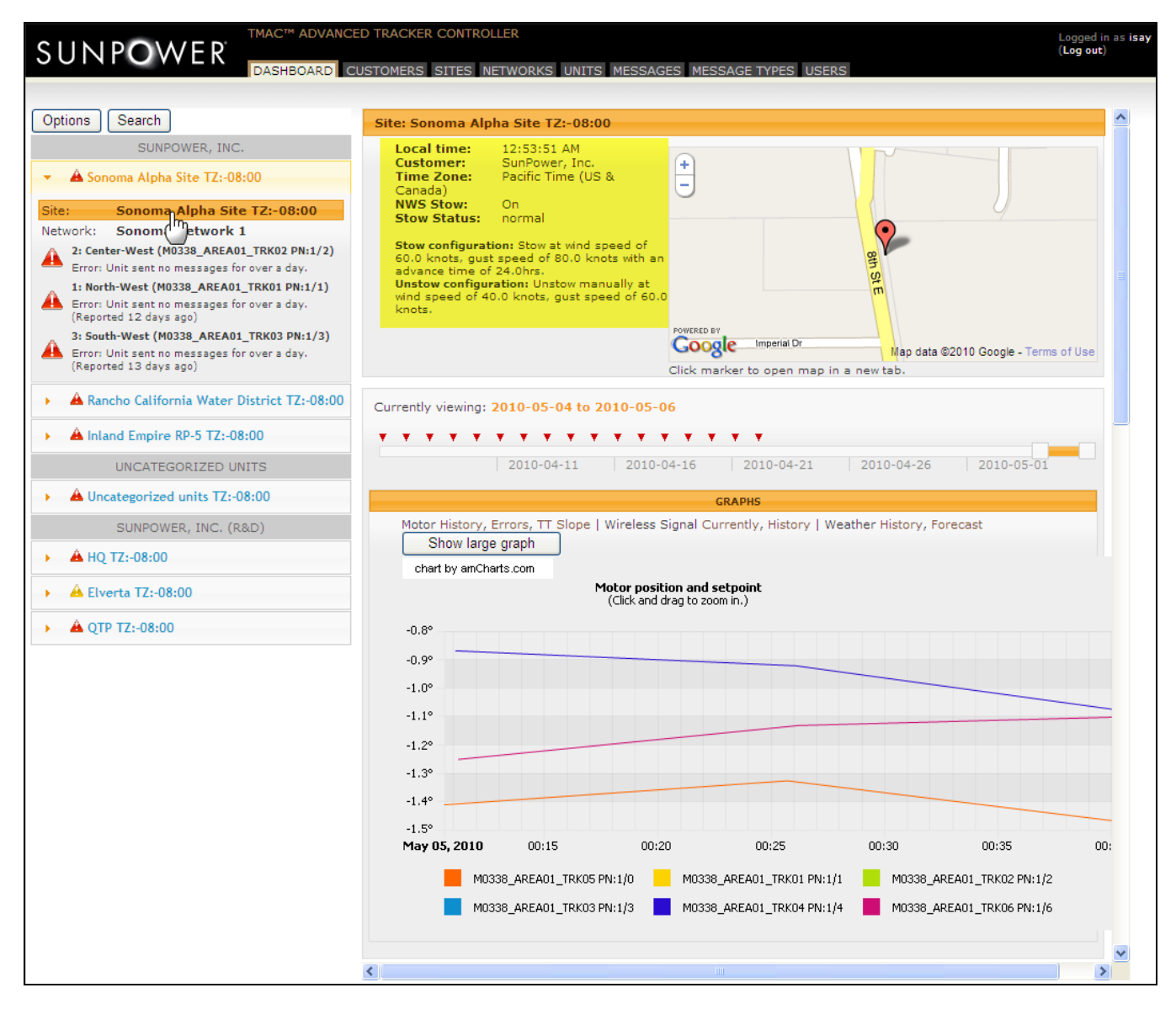

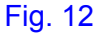

3. View the customer site information:

| Information          | Description                                                                                                    |
|----------------------|----------------------------------------------------------------------------------------------------|
| Local time           | Real-time, 12-hour format local time with AM/PM                                                                                                    |
| Customer             | Name of the customer                                                                                                    |
| Time Zone            | The time zone in text                                                                                                    |
| NWS Stow             | The National Weather Service Stow Enable indicator—<br>ON indicates NWS is enabled; OFF, disabled.<br>The stow and unstow perimeters are defined in the<br>Stow and Unstow Configuration retrospect. |
| Stow Status          |                                                                                                    |
| Stow Configuration   | Defines at what perimeters the tracker controller will stow the panels                                                                                                    |
| Unstow configuration | Defines at what perimeters the tracker controller will allow the panels to resume normal operations                                                                                                  |

4. To view the site location map in a separate window, click the marker on the map (Fig. 13).

| SUNPOWER DASHBOARD CUSTOMERS SITES NETWORKS UNITS MESSAGES MESSAGE TYPES USERS                                                                                                    |                                                                                                    |      |
|----------------------------------------------------------------------------------------------------|----------------------------------------------------------------------------------------------------|------|
| Options       Search         SUNPOWER, INC.         Sonoma Alpha Site TZ:-08:00         Site:       Sonoma Alpha Site TZ:-08:00         Network:       Sonoma Alpha Site TZ:-08:00         Network:       Sonoma Alpha Site TZ:-08:00         Network:       Sonoma Network 1         Image: Sonoma Network 1       Image: Sonoma Network 1         Image: Sonoma Network 1       Image: Sonoma Ne | Site: Sonoma Alpha Site TZ:-08:00 Local time: 12:49:03 AM Customer: SunPower, Inc. Time Zone: Pacific Time (US & Canada) NWS Stow: On Stow Status: normal Stow configuration: Stow at wind speed of 60.0 knots, gust speed of 60.0 knots with an advance time of 24.0hrs. Unstow configuration: Unstow manually at wind speed of 40.0 knots, gust speed of 60.0 knots. Provenue by Cocole Imperial Dr Nap data @2010 Google - Tem Click marker to open map in a new tab. | 00 E |
| A Rancho California Water District TZ:-08:00                                                                                                    | Currently viewing: 2010-05-04 to 2010-05-06                                                                                                    |      |

### 1.5.2.3 Viewing Network Information

On the TMAC Dashboard page, you can view network information for a customer site:

- 1. In the list on the left side of the page, click the name of the customer site you want to view.
- 2. In the collapsed pane below the customer site name, click the network name link to view the network details to the right (Fig. 14).

| SUNPOWER TACKER CONTROLLER                                                                                                    |                                                                                                    |               |
|----------------------------------------------------------------------------------------------------|----------------------------------------------------------------------------------------------------|---------------|
| Options Search                                                                                                    | Network: Sonoma Network 1                                                                                                    |               |
| SUNPOWER, INC.   Sonoma Alpha Site TZ:-08:00  Site: Sonoma Alpha Site TZ:-08:00  Network: Sonoma Network 1  2: Cert Wrest (M0338_AREA01_TRK02 PN:1/2) Error: Unit sent no messages for over a day.  1: North-West (M0338_AREA01_TRK01 PN:1/1) Error: Unit sent no messages for over a day.  (Reported 12 days ago)  3: South-West (M0338_AREA01_TRK03 PN:1/3) Error: Unit sent no messages for over a day. (Reported 13 days ago) | Local time: 12:55:02 AM<br>Customer: SunPower, Inc.<br>Site: Sonoma Alpha Site TZ:-<br>08:00<br>Time Zone: Pacific Time (US &<br>Canada)<br>PAN ID: 1<br>NWS Stow: On<br>Stow Status: normal<br>Stow configuration: Stow at wind speed of<br>60.0 knots, gust speed of 80.0 knots with an<br>advance time of 24.0hrs.<br>Unstow configuration: Unstow manually at<br>wind speed of 40.0 knots, gust speed of 60.0<br>knots.<br>New Configuration: Stow at wind speed of<br>Click marker to open map in a new tab. | ≡<br>s of Use |
| Anncho California Water District TZ:-08:00                                                                                                    | Currently viewing: 2010-05-04 to 2010-05-06                                                                                                    |               |
| A Inland Empire RP-5 TZ:-08:00                                                                                                    | * * * * * * * * * * * * * * * * * * *                                                                                                    |               |
| UNCATEGORIZED UNITS                                                                                                    | 2010-04-11 2010-04-16 2010-04-21 2010-04-26 2010-05-01                                                                                                    |               |
| A Uncategorized units TZ:-08:00                                                                                                    | GRAPHS                                                                                                    |               |
| SUNPOWER, INC. (R&D)                                                                                                    | Motor History, Errors, TT Slope   Wireless Signal Currently, History, Show large graph                                                                                                    |               |
| ▶ 📤 HQ TZ:-08:00                                                                                                    | chart by amCharts.com                                                                                                    |               |
| Á Elverta TZ:-08:00                                                                                                    | Motor position and setpoint<br>(Click and drag to zoom in.)                                                                                                    |               |
| ▶ ▲ QTP TZ:-08:00                                                                                                    | -0.8°                                                                                                    |               |

### Fig. 14

3. View the network information:

| Information | Description                                                                                                    |
|-------------|----------------------------------------------------------------------------------------------------|
| Local time  | Real-time, 12-hour format local time with AM/PM                                                                                                    |
| Customer    | Name of the customer                                                                                                    |
| Site        | The customer site name<br><b>Note.</b> The customer site name is an active link. Click to<br>view the customer site information (refer to Section<br>1.5.2.2). |
| Time Zone   | The time zone in text                                                                                                    |
| PAN ID      | The tracker group address used by the network                                                                                                    |

|                      | communication                                                                                       |
|----------------------|----------------------------------------------------------------------------------------------------|
| NWS Stow             | The National Weather Service Stow Enable indicator—<br>ON indicates NWS is enabled; OFF, disabled.  |
|                      | The stow and unstow perimeters are defined in the Stow and Unstow Configuration retrospect.         |
| Stow Status          | Current system status: stowed/tracking/backtracking                                                 |
| Stow Configuration   | Defines at what perimeters the tracker controller will stow the panels                              |
| Unstow configuration | Defines at what perimeters the tracker controller will allow the panels to resume normal operations |

### 1.5.2.4 Viewing TMAC Unit Information

On the TMAC Dashboard page, you can view detailed information on each TMAC unit installed at the customer site:

- 1. In the list on the left side of the page, click the name of the customer site you want to view.
- 2. In the collapsed pane below the customer site name, click the TMAC unit link to view the unit details to the right (Fig. 15).

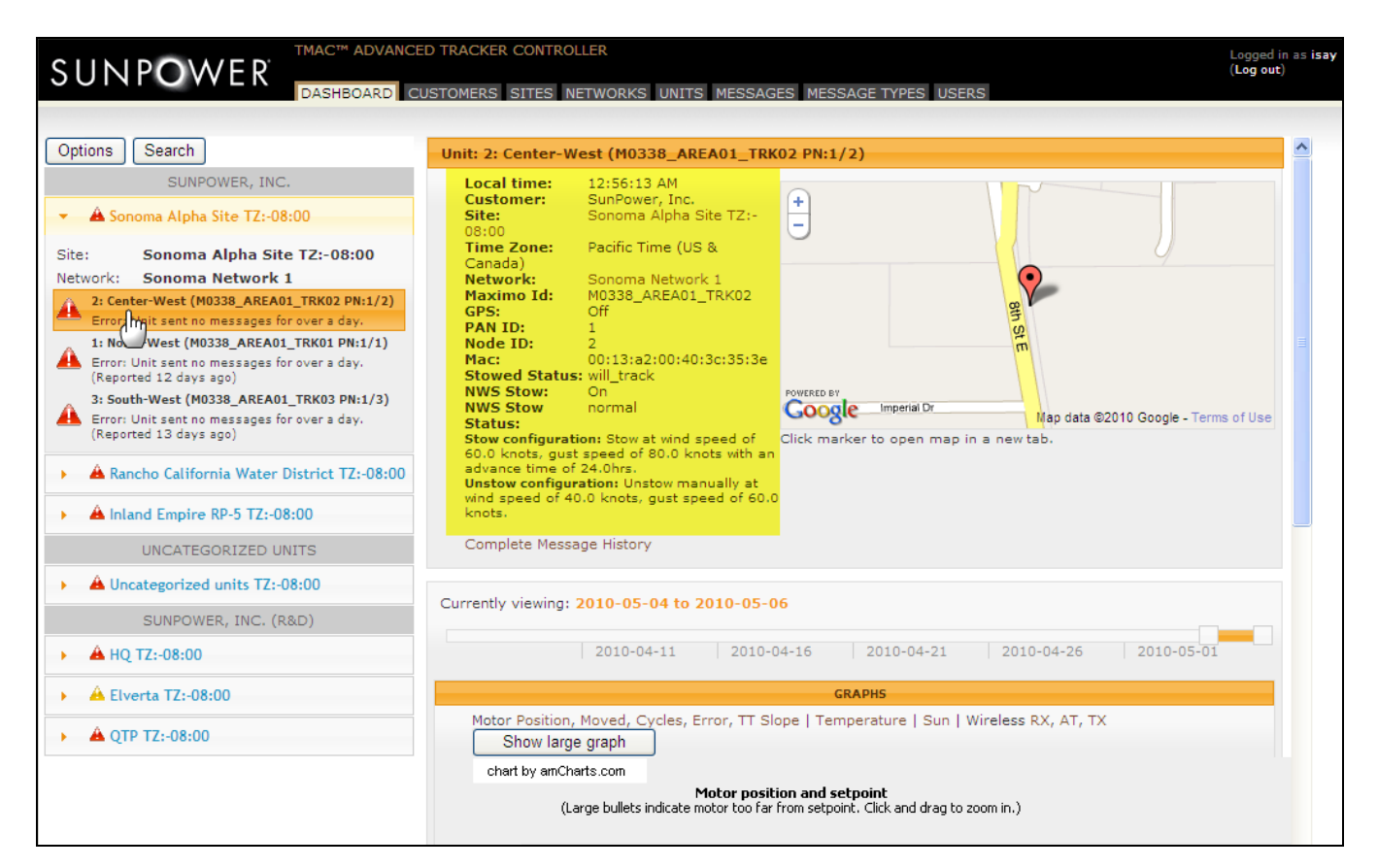

3. View the TMAC unit information:

| Information | Description                                                                                                    |
|-------------|----------------------------------------------------------------------------------------------------|
| Local time  | Real-time, 12-hour format local time with AM/PM                                                                                |
| Customer    | Name of the customer                                                                                                    |
| Site        | The customer site name                                                                                                    |
|             | <b>Note.</b> The customer site name is an active link. Click to view the customer site information (refer to Section 1.5.2.2). |
| Time Zone   | The time zone in text                                                                                                    |
| Network     | The name of the network to which the TMAC unit belongs                                                                         |
| Maximo ID   | The description or name of the Tracker used as identifier for reporting in Maximo                                              |
| GPS         | GPS is enabled when a GPS receiver and antenna is installed                                                                    |

| PAN ID               | The tracker group address                                                                                                    |
|----------------------|----------------------------------------------------------------------------------------------------|
| Node ID              | The individual tracker network address                                                                                                    |
| Мас                  | This address is programmed at the factory in the network interface and cannot be changed                                                                                                    |
| Stowed Status        | Current system status: stowed/tracking/backtracking                                                                                                    |
| NWS Stow             | The National Weather Service Stow Enable indicator—<br>ON indicates NWS is enabled; OFF, disabled.<br>The stow and unstow perimeters are defined in the<br>Stow and Unstow configuration retrospect. |
| NWS Stow Status      | Indicates system stow status based on NWS forecast                                                                                                    |
| Stow Configuration   | Defines at what perimeters the tracker controller will stow the panels                                                                                                    |
| Unstow configuration | Defines at what perimeters the tracker controller will allow the panels to resume normal operations                                                                                                  |

4. To view graphic and error reports for the selected TMAC unit, use the graph. To use the graph, refer to Section 1.5.2.5.

### 1.5.2.5 Using the Graph

On the TMAC Dashboard page, you can view the following level-specific graphs:

| Level      | Graph                     | Description                                                                                             |
|------------|---------------------------|----------------------------------------------------------------------------------------------------|
| Site-level | Motor History             | Plots motor position against programmed setpoint values for each tracker in the site                    |
|            | Motor Errors              | Plots the differential between motor position and setpoint values for each tracker in the site          |
|            | Wireless Signal Currently | Plots current minimum, maximum, and average signal strength values (in dB) for each tracker in the site |
|            | Wireless Signal History   | Plots historical signal strength values (in dB) for each tracker in the site                            |
|            | Weather History           | Plots historical temperature, wind speed, and gust speed values                                         |
|            | Weather Forecast          | Plots temperature and wind-speed forecast for the next three days                                       |

| Network-level   | Motor History             | Plots motor position against programmed setpoint values for each tracker within the network                    |  |  |
|-----------------|---------------------------|----------------------------------------------------------------------------------------------------|--|--|
|                 | Motor Errors              | Plots the differential between motor position and setpoint values for each tracker within the network          |  |  |
|                 | Wireless Signal Currently | Plots current minimum, maximum, and average signal strength values (in dB) for each tracker within the network |  |  |
|                 | Wireless Signal History   | Plots historical signal strength values (in dB) for each tracker within the network                            |  |  |
| TMAC unit-level | Motor Position            | Plots the tracker's motor position against programmed setpoint values                                          |  |  |
|                 | Motor Moved               | Plots the amount of time the tracker motor is running in forward and reverse                                   |  |  |
|                 | Motor Cycles              | Plots the number of times the tracker motor is switched on and off                                             |  |  |
|                 | Motor Error               | Plots the differential between the tracker's motor position and setpoint values                                |  |  |
|                 | Temperature               | Plots the tracker enclosure temperature over time                                                              |  |  |
|                 | Sun                       | Plots the position of the sun in both tracker and world frame throughout the day                               |  |  |
|                 | Wireless RX               | Plots the quality of received data                                                                             |  |  |
|                 | Wireless AT               | (Wireless Communication Status: AT)<br>[ <mark>description</mark> ]                                            |  |  |
|                 | Wireless TX               | Plots the quality of transmitted data                                                                          |  |  |

To illustrate, perform the following steps to view the graphed motor position and setpoint values for a TMAC unit—for example, *Unit:* 00:13:a2:00:40:3a:43:1f (M0531\_AREA01\_TRK04 PN:1/0) installed at *Rancho California Water District TZ:*-08:00—over the last three days.

- 1. In the list on the left side of the TMAC Dashboard page, click Rancho California Water District TZ:-08:00.
- 2. In the collapsed pane below the customer site name, click *00:13:a2:00:40:3a:43:1f (M0531\_AREA01\_TRK04 PN:1/0).*
- 3. View the **Motor Position** graph—the default graph view— for *Unit:* 00:13:a2:00:40:3a:43:1f (M0531\_AREA01\_TRK04 PN:1/0) (Fig. 16).

|                                                                                                    | ADVANCED TRACKER CONTROLLER Logged in as isay<br>(Log out)<br>ARD CUSTOMERS SITES NETWORKS UNITS MESSAGES MESSAGE TYPES USERS                                                                                                    |
|----------------------------------------------------------------------------------------------------|----------------------------------------------------------------------------------------------------|
| Options Search                                                                                                    | Unit: 00:13:a2:00:40:3a:43:1f (M0531_AREA01_TRK04 PN:1/0)                                                                                                    |
| A Sonoma Alpha Site TZ:-08:00     A Rancho California Water District TZ     Site: Rancho California Water Di     TZ:-08:00     Network: Rancho Network 1     00:13:a2:00:40:3a:43:1f (M0531_AREA01_     PN:1/0)     Error: GPS (Reported 4 minutes ago) | Customer: SunPower, Inc.<br>Site: Rancho California Water<br>District TZ:-08:00<br>Time Zone: Pacific Time (US &<br>Canada)<br>Network: Rancho Network 1<br>Maximo Id: M0531_AREA01_TRK04<br>GPS: On<br>PAN ID: 1<br>Node ID: 0 (server)<br>Mac: 00:13:20:40:3a:43:1f<br>Stowed Status: tracking<br>NWS Stow onrmal                                                                                                    |
|                                                                                                    | Status:       Map data e2010 Google - Lettes of Use         Stow configuration: Stow at wind speed of       Click marker to open map in a new tab.         60.0 knots, gust speed of 80.0 knots with an advance time of 24.0hrs.       Unstow configuration: Unstow manually at wind speed of 40.0 knots, gust speed of 60.0 knots.         Unstow configuration: Unstow manually at wind speed of 40.0 knots, gust speed of 60.0 knots.       Complete Message History |
|                                                                                                    | Currently viewing: 2010-05-04 to 2010-05-06                                                                                                    |
|                                                                                                    | CRAPHS          Motor Position, Moved, Cycles, Error, TT Slope   Temperature   Sun   Server Conn, Perf   Wireless RX, AT, TX         Show large graph         chart by anCharts.com         Motor position and setpoint         (Large bullets indicate motor too far from setpoint. Click and drag to zoom in.)         0°         -0.1°         -0.2°         -0.3°         -0.4°         -0.5°         -0.6°         -0.7°         -0.8°                             |

4. To view older data, move the slider above the **Graphs** title bar. To view data a day or two days at a time instead of the maximum three, decrease the width of the slider.

*Important!* You can view older data only if available. Small red triangles appear over the slider bar to indicate available older data.

If you want to view graph data for non-TMAC specific parameter such as temperature forecast for the next three days, select either the site- or network-level view and then click the *Weather Forecast* graph link (Fig. 17). Hover over interval points in the graph line to view the data details.

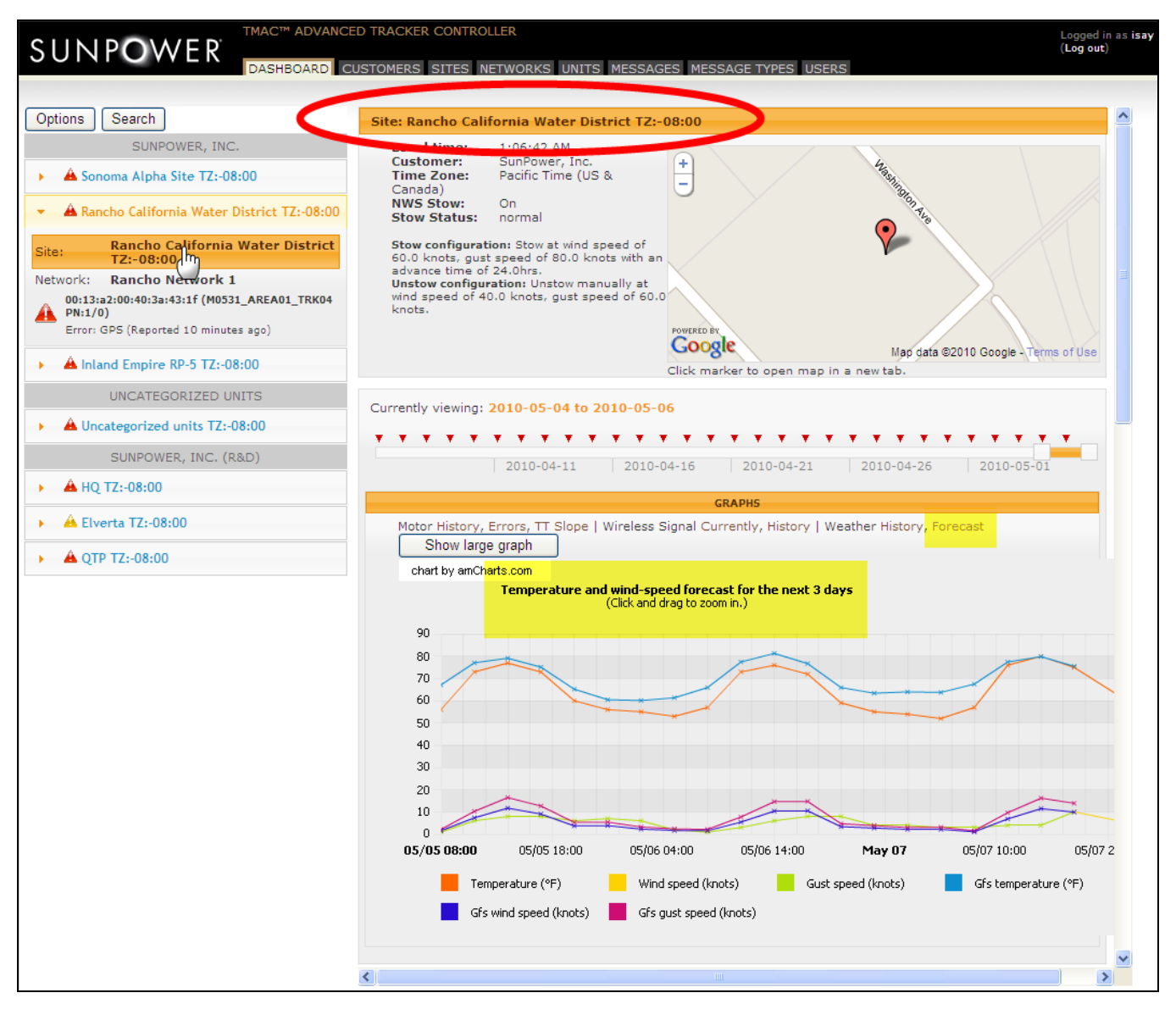

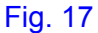

### 1.5.2.6 Viewing System Status

On the TMAC Dashboard page, you can view system status details for each TMAC unit.

- 1. Perform the steps in Section 1.5.2.4 to open the unit-level page for the TMAC controller you want to view.
- Scroll down the unit-level page. The SYSTEM STATUS section (below the GRAPHS section) lists message types and when each was last received (Fig. 18). Refer to Appendix A for full description of the message types.

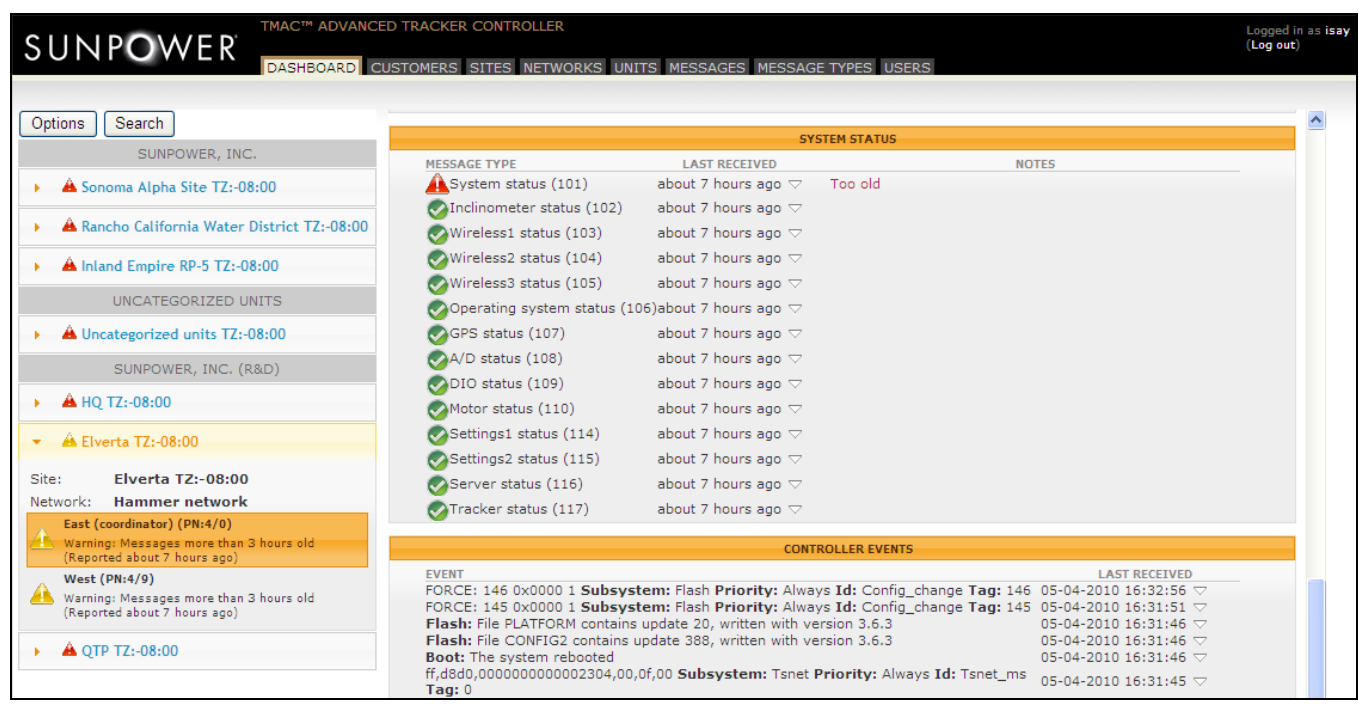

#### Fig. 18

3. To view the details of a message type—for example, *System status (101)*, click the *Arrow\_down* button under the LAST RECEIVED column to collapse the selected row (Fig. 19).

| BABIIBBARD                                                                               | STOMERS SITES NETWORKS U | INITS MESSAGES MESSAG           | GE TYPES USERS                |                                            | (Log out) |
|------------------------------------------------------------------------------------------|--------------------------|---------------------------------|-------------------------------|--------------------------------------------|-----------|
|                                                                                          |                          |                                 |                               |                                            |           |
| Options Search                                                                           |                          |                                 |                               |                                            |           |
| SUNPOWER, INC.                                                                           |                          | S                               | YSTEM STATUS                  |                                            |           |
| A. c                                                                                     | MESSAGE TYPE             | LAST RECEIVED                   | Teo old                       | NOTES                                      |           |
| A Sonoma Alpha Site 12:-08:00                                                            | System status (101)      |                                 | 100 010                       |                                            |           |
| 🔺 🔺 Rancho California Water District TZ:-08:00                                           | Message type:            | System status                   | Time since boot<br>(seconds): | 8258                                       |           |
| A Inland Empire RP-5 TZ:-08:00                                                           | Message number           | 263                             | Time since boot<br>(D:H:M:S): | Days:0, Hours:2, Minutes:17,<br>Seconds:38 |           |
| UNCATEGORIZED UNITS                                                                      | Time/date<br>received:   | 05-04-2010 18:49:00             | Unit booted at:               | 05-04-2010 16:30:25                        |           |
| A Uncategorized units TZ:-08:00                                                          | Time/date created:       | 05-04-2010 18:48:03             | Valid settings:               | Time Location                              |           |
| SUNPOWER, INC. (R&D)                                                                     | Unit                     | Mac:<br>00:13:a2:00:40:32:e4:d9 | INValid settings:             | All settings valid                         |           |
| A HO T7-08-00                                                                            | Customer:                | SunPower, Inc. (R&D)            | Remote stow:                  | NO                                         |           |
| 10 1200.00                                                                               | Site:                    | Elverta                         | Force version:                | 146                                        |           |
| A Elverta TZ:-08:00                                                                      |                          |                                 | Force mask:                   | 000000000000000000000000000000000000000    |           |
|                                                                                          |                          |                                 | Working:                      | 011111111111111111111111111111111111111    |           |
| ite: Elverta TZ:-08:00<br>Ietwork: Hammer network                                        |                          |                                 | Subsystem not<br>working:     | All subsystems working                     |           |
| East (coordinator) (PN:4/0)                                                              |                          |                                 | Digital inputs:               | 00100000000000111100000000000              |           |
| Warning: Messages more than 3 hours old                                                  |                          |                                 | NodeID inputs:                | 0                                          |           |
| (Reported about 7 hours ago)                                                             |                          |                                 | PanID inputs:                 | 4                                          |           |
| West (PN:#/9)<br>Warning: Messages more than 3 hours old<br>(Reported about 7 hours and) |                          |                                 | UI switches:                  | MODE: Automatic, JOG 1: Off, JOG 2:<br>Off |           |
| (https//ttd bbodt / https/ bgo)                                                          |                          |                                 | GP digital inputs             | 11110000                                   |           |
| A QTP TZ:-08:00                                                                          |                          |                                 | Digital outputs:              | 0000000                                    |           |
|                                                                                          |                          |                                 | Motor 1 position:             | -0.7227                                    |           |
|                                                                                          |                          |                                 | Motor 2 position:             | 0.0                                        |           |
|                                                                                          |                          |                                 | Motor 3 position:             | 0.0                                        |           |
|                                                                                          |                          |                                 | Motor 4 position:             | 0.0                                        |           |
|                                                                                          |                          |                                 | Analog inputs 1:              | 2.468 Volts (Code = 505)                   |           |
|                                                                                          |                          |                                 | Analog inputs 2:              | 4.462 Volts (Code = 913)                   |           |
|                                                                                          |                          |                                 | Analog inputs 3:              | 0.235 Volts (Code = 48)                    |           |
|                                                                                          |                          |                                 | Analog inputs 4:              | 0.088 Volts (Code = 18)                    |           |
|                                                                                          |                          |                                 | Analog inputs 5:              | 0.000 Volts (Code = 0)                     |           |
|                                                                                          |                          |                                 | Analog inputs 6:              | 5.000 Volts (Code = 1023)                  |           |

- 4. Click the *Arrow\_up* button to hide the details.
- 5. Perform Steps 3–4 to view the details of other message types.

### 1.5.2.7 Viewing Controller Events

On the TMAC Dashboard page, you can view details of controller events for each TMAC unit.

- 1. Perform the steps in Section 1.5.2.4 to open the unit-level page for the TMAC controller you want to view.
- Scroll down the unit-level page. The CONTROLLER EVENTS section lists controller events and when each was last received (Fig. 20).

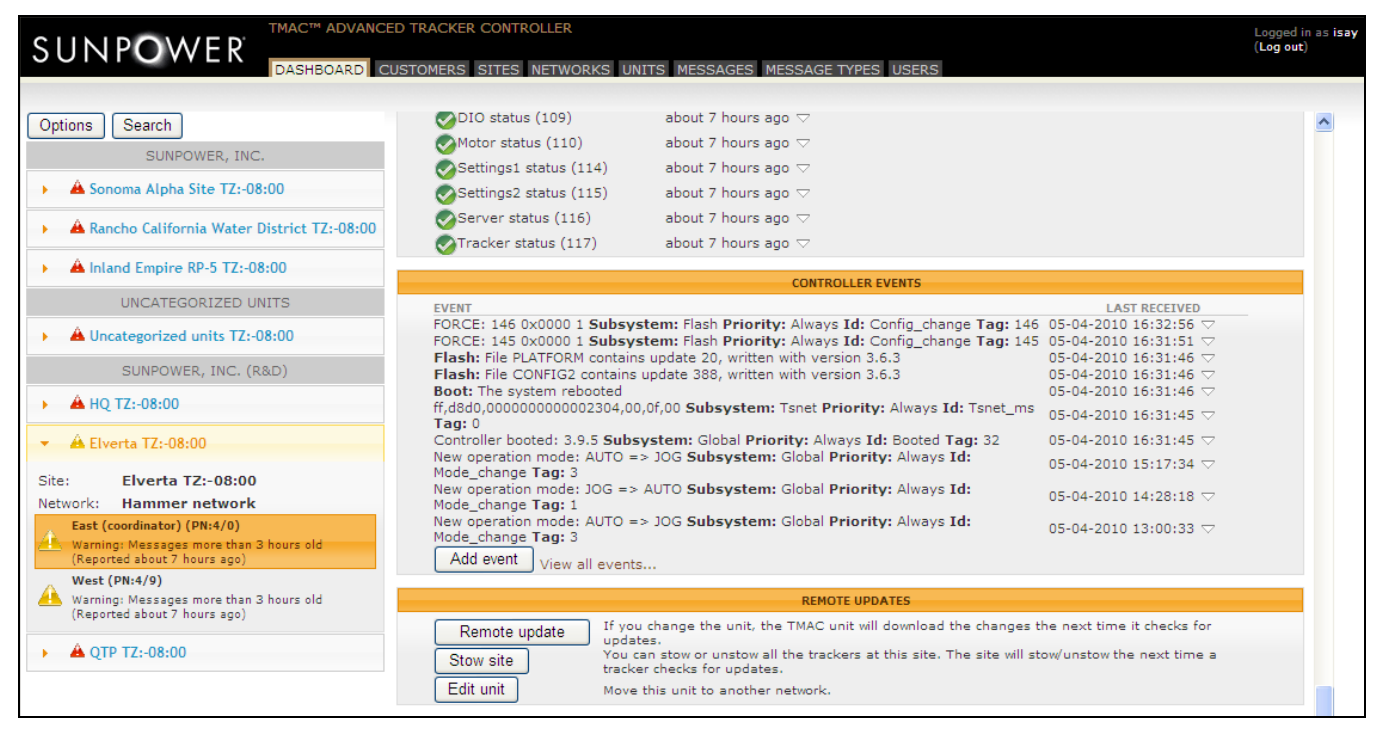

#### Fig. 20

3. To view the details of a controller event—for example, the event report at the top of the list, click the *Arrow\_down* button under the LAST RECEIVED column to collapse the row (Fig. 21).

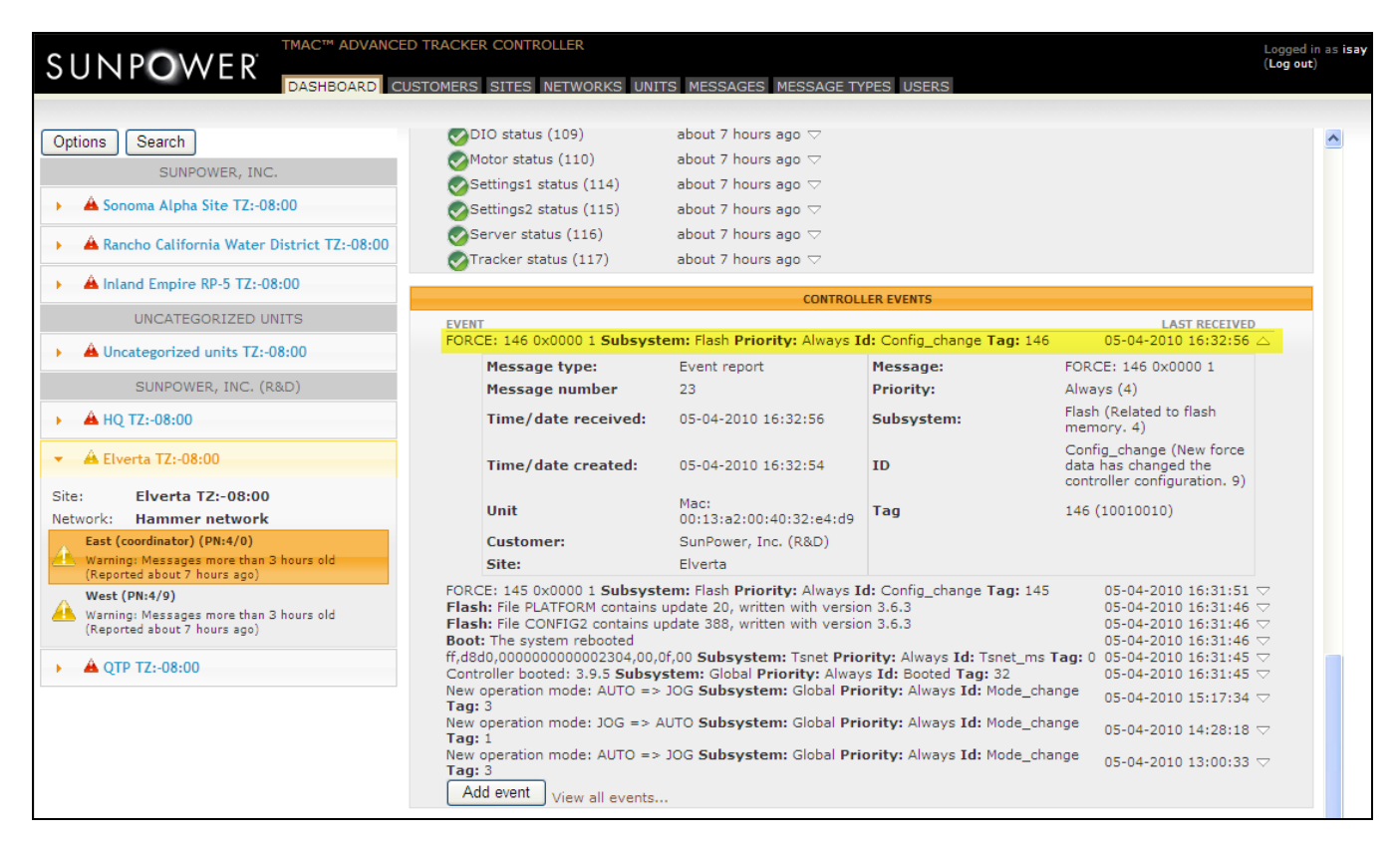

- 4. Click the Arrow\_up button to hide the details.
- 5. Perform Steps 3-4 to view the details of other controller events.

### 1.5.2.8 Sending Remote Updates

On the TMAC Dashboard page, you can send remote updates for each TMAC unit.

- 1. Perform the steps in Section 1.5.2.4 to open the unit-level page for the TMAC controller you want to view.
- Scroll down the unit-level page. The REMOTE UPDATES section contains the Remote update button that enables you to send commands to the TMAC controller and enter values in the commissioning form (Fig. 22).

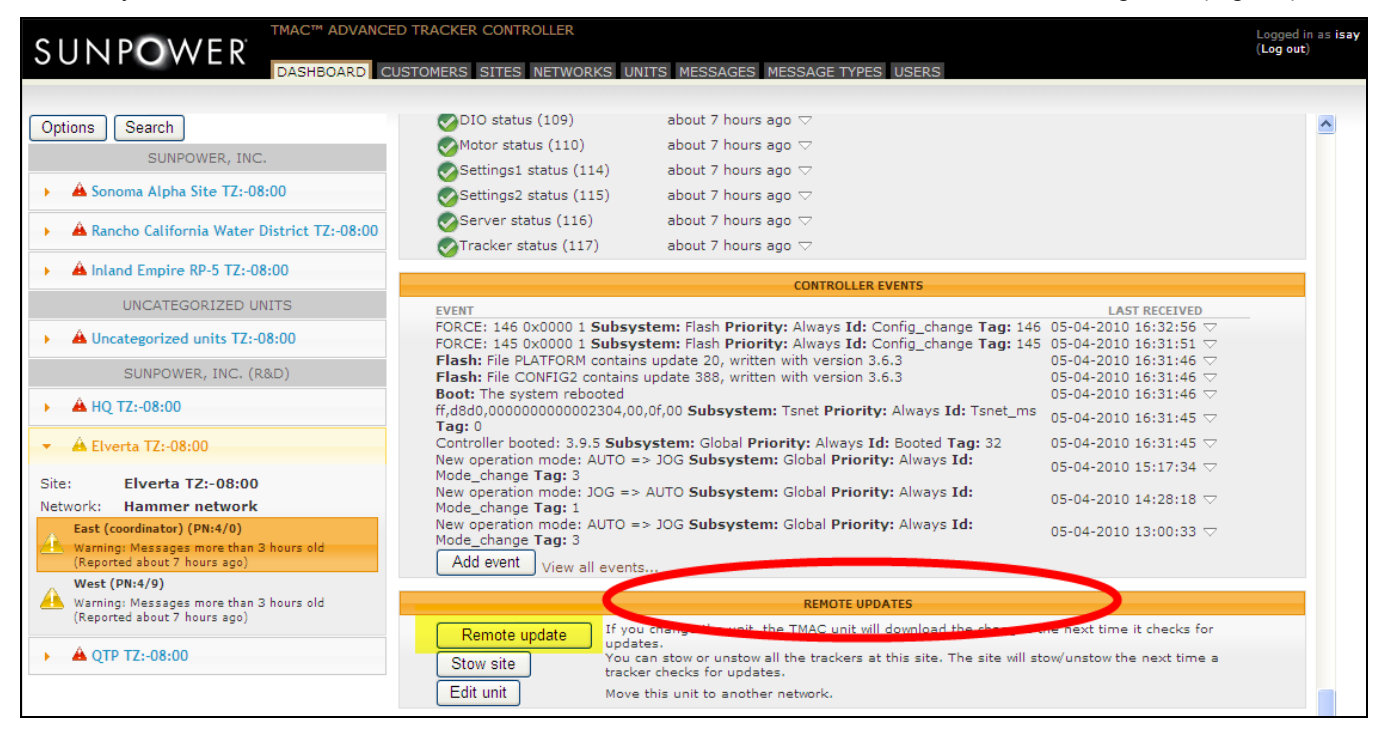

- 3. Click Remote update.
- 4. A screen appears (Fig. 23).

| ch 🛛                                                | DIO Status (109) abou                                                                                                    | it 7 nours ago 🗸                                                |                                                                                                    | _  |
|-----------------------------------------------------|----------------------------------------------------------------------------------------------------|-----------------------------------------------------------------|----------------------------------------------------------------------------------------------------|----|
| REMOTI                                              | UPDATE FOR UNIT EAST (COORDINATOR) (PN:4/0)                                                                                                    |                                                                 | COMMISSIONING                                                                                                    | -  |
| Send tracker to stow position?                      | Check this box to stow this unit                                                                                                    | Site<br>configuration                                           | This box must be checked in order for the settings                                                                                        |    |
| Send tracker to<br>normal<br>nighttime<br>position? | ☐ check this box to position this unit at the normal nighttime position                                                                                                    | Site location                                                   |                                                                                                    |    |
| Forced to stow<br>from weather                      | ☐ This box can be checked as a result of the NWS<br>forecast settings for this site. If the site's configuration<br>for "Enable automatic unstow after wind abates?" is set | Latitude:                                                       | 38.7289 positive is North of the equator (from site)                                                                                      |    |
| forecast?                                           | to false, this must be unset manually to allow the unit to continue operating normally.                                                                                     | Longitude:                                                      | -121.48 positive is East of Prime Meridian,<br>negative is west (from site)                                                               |    |
| Error reset?                                        | check this box to reset errors on the controller. Use only when someone is on-site!                                                                                         | Roll:                                                           | 0 positive slopes down to West                                                                                                    |    |
| Reboot<br>controller?                               | $\hfill\square$ check this box to reboot the controller                                                                                                    | Pitch:                                                          | 0.5 positive slopes down to South                                                                                                    | =  |
| Desired<br>firmware                                 | 0 0 0 Firmware needs to be available on correct FTP server, and must be                                                                                                    | Yaw:                                                            | -1.149 positive is rotated CCW looking down on unit                                                                                       |    |
| version:                                            | properly named, in order for this setting to cause a firmware upgrade                                                                                                    | East/west<br>GCR:                                               | 0                                                                                                    |    |
|                                                     |                                                                                                    | Is the TMAC<br>mounted on<br>the east end<br>of the<br>tracker? | Check this box for an east-end mounting.<br>Uncheck if the TMAC is on the west end.                                                       |    |
|                                                     |                                                                                                    | High-wind st                                                    | ow                                                                                                    |    |
|                                                     |                                                                                                    | Stow position                                                   | 0 Degree to stow trackers in case of high wind. (Manual or NWS forecast stow options.)                                                    |    |
|                                                     |                                                                                                    | disconnect?                                                     | the network connection is lost.                                                                                                    |    |
|                                                     |                                                                                                    | Nighttime be                                                    | havior                                                                                                    |    |
|                                                     |                                                                                                    | Nighttime<br>position                                           | 0 Position (degrees) the tracker takes at night to allow it to shed water or snow.                                                        |    |
|                                                     |                                                                                                    | Alternate<br>nights?                                            | Check this box to mirror the nighttime angle on<br>even/odd days. (To reduce ground erosion caused<br>by water drinning from the papele ) | ~  |
|                                                     |                                                                                                    |                                                                 | Save changes Cance                                                                                                    | el |
|                                                     | force changed from 0x0 to 0x2                                                                                                    |                                                                 |                                                                                                    | _  |

• **REMOTE UPDATE** section:

• COMMISSIONING section:

#### 1.5.2.9 Viewing Recent Updates

On the TMAC Dashboard page, you can view recent updates sent remotely to each TMAC unit.

- 1. Perform the steps in Section 1.5.2.4 to open the unit-level page for the TMAC controller you want to view.
- Scroll down the unit-level page. The RECENT UPDATES section lists the updates on remote commands sent to the TMAC controller (Fig. 24).

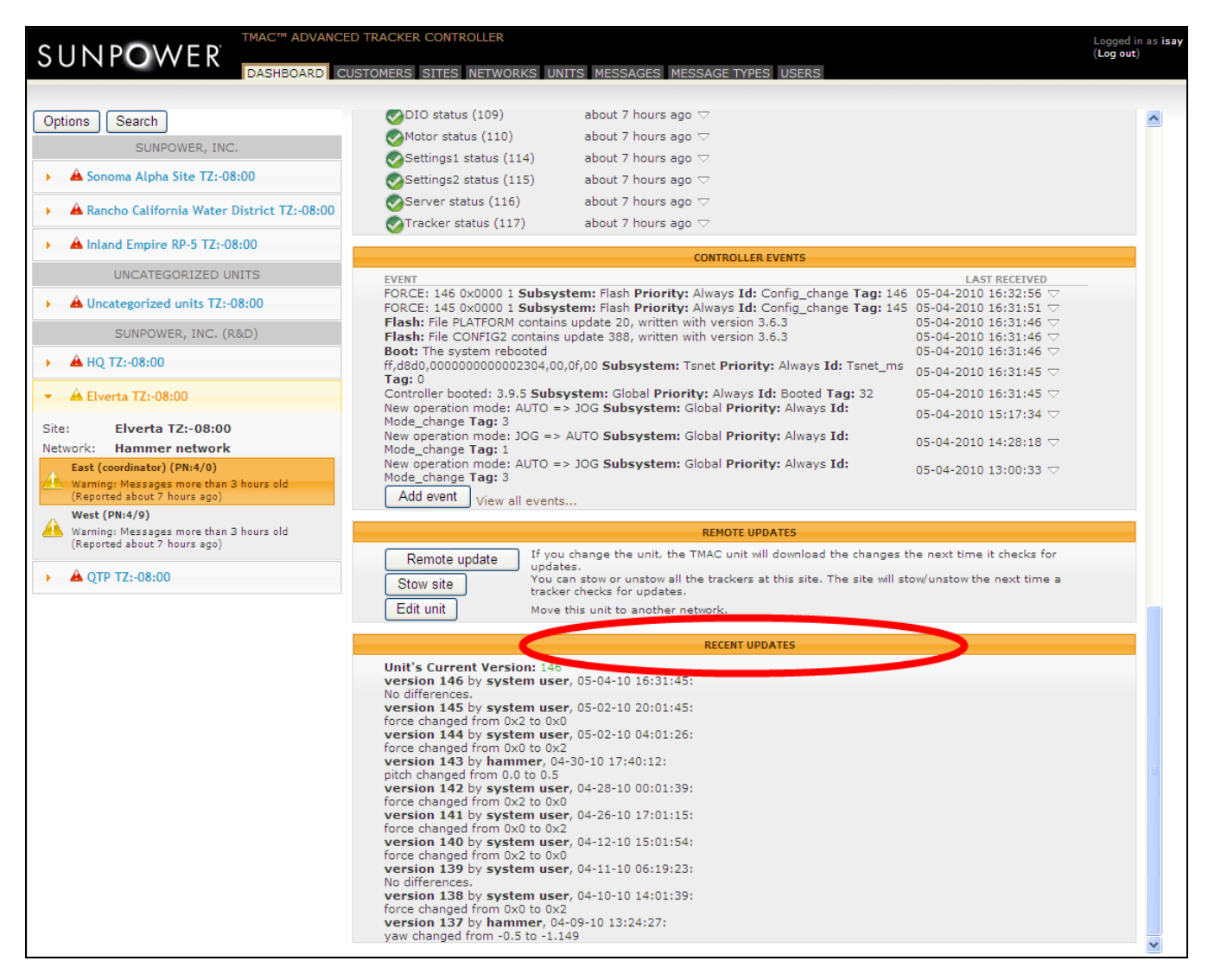

#### 1.5.2.10 Viewing Alerts

If there are TMAC units with problems during the last 24 hours, the TMAC Dashboard page displays the alerts by default.

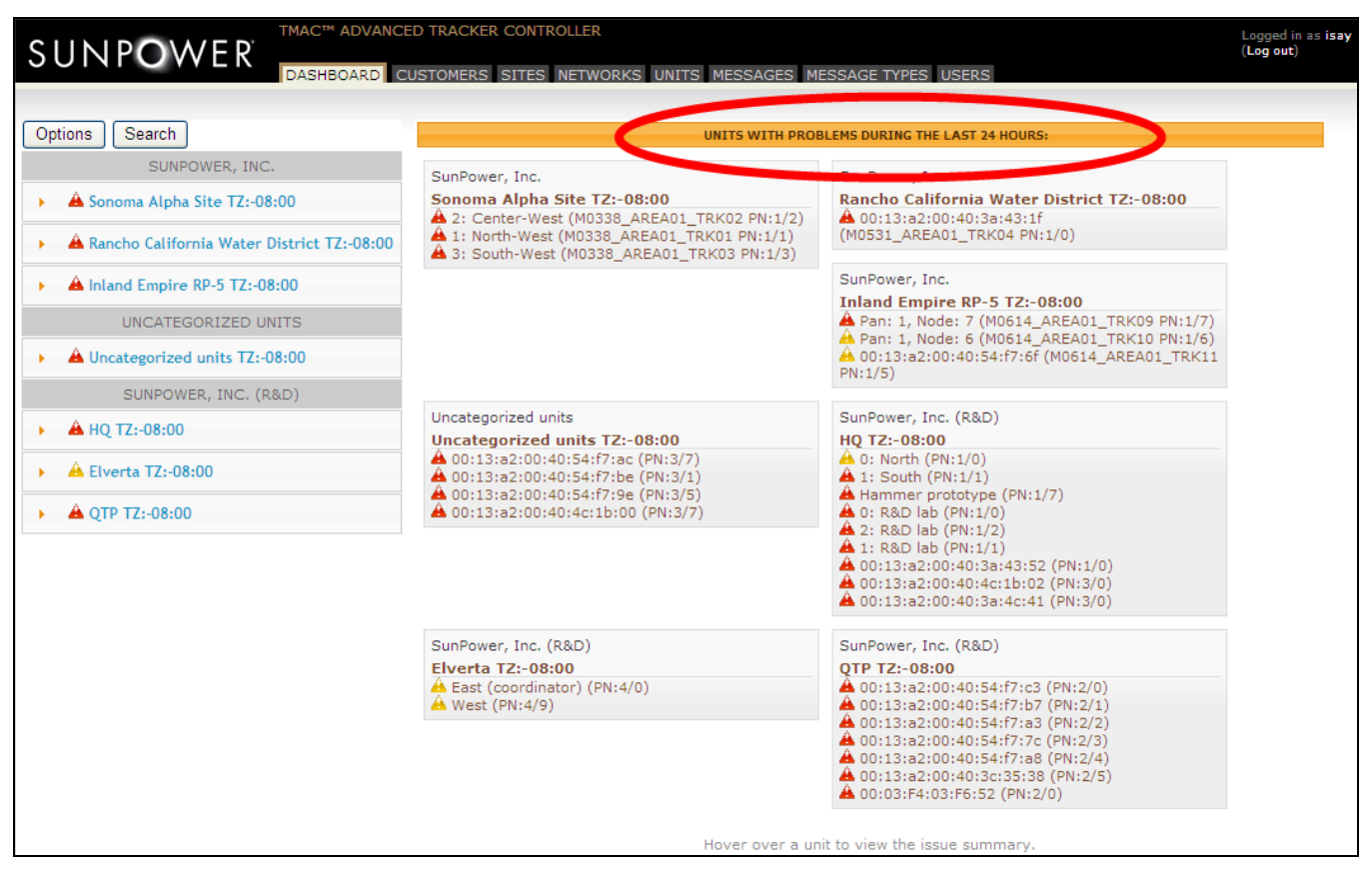

#### TMAC Dashboard page

To see only the customer sites that have alerts, click the *Options* button below the SunPower logo. In the Dashboard Options window, select the **Show only errors?** check box and click *Save changes* (Fig. 25).

| Å | 00:13:a2:00:40:4c:1b:00 (PN:3/5)    | A Hammer prototyp   |
|---|-------------------------------------|---------------------|
| T | 00,13,82,00,40,40,40,10,00 (PN,3/7) | 1 U. KOD ISD (PR. 1 |
|   | Dashboard Options                   | 1                   |
|   |                                     |                     |
|   | Show only errors?                   | 9                   |
|   | Show admin tabs?                    |                     |
| s |                                     | 8.0                 |
| Е | Save changes Cancel                 |                     |
| 4 |                                     | 110                 |
| 4 |                                     | 1                   |
|   |                                     | A 00:13:a2:00:40::  |

Click Reload Page in the confirmation window (Fig. 26).

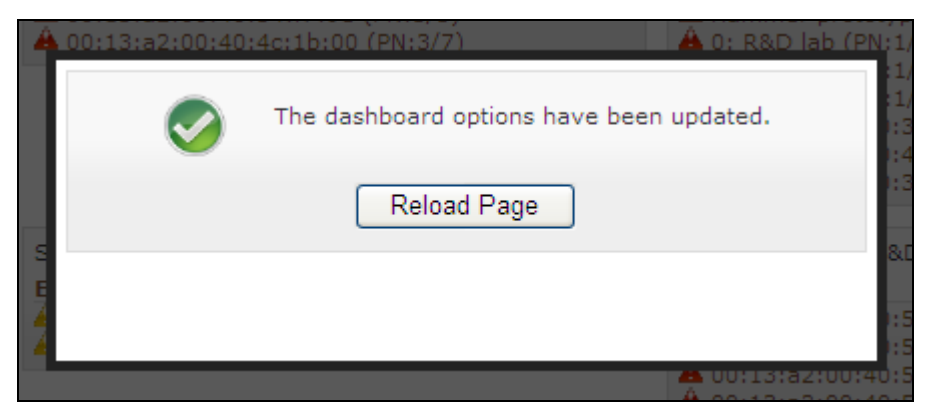

#### Fig. 26

*Important!* To see all customer sites on the TMAC Dashboard page, click *Options* and clear the **Show only error?** check box before saving the changes and reloading the page.

To view the issue summary, hover over the unit name (Fig. 27).

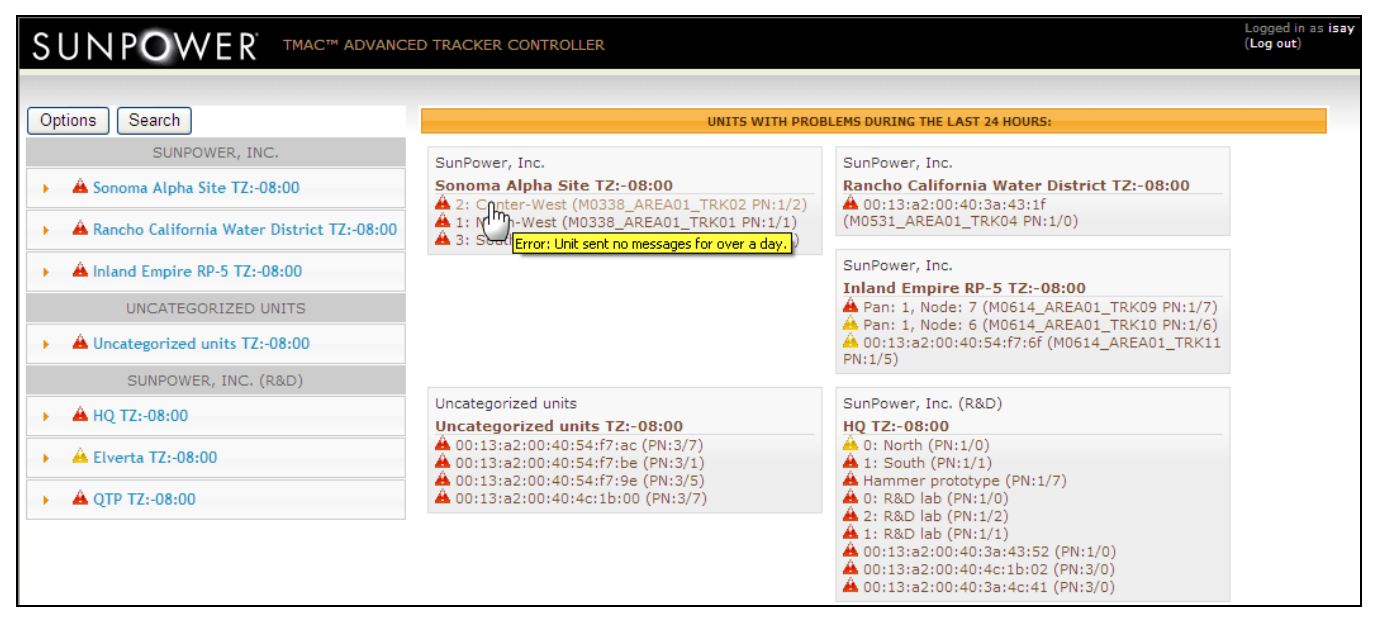

#### Fig. 27

Click the unit name link to open the unit-level view. Note that the graph does not show data for the unit with the issue (Fig. 28).

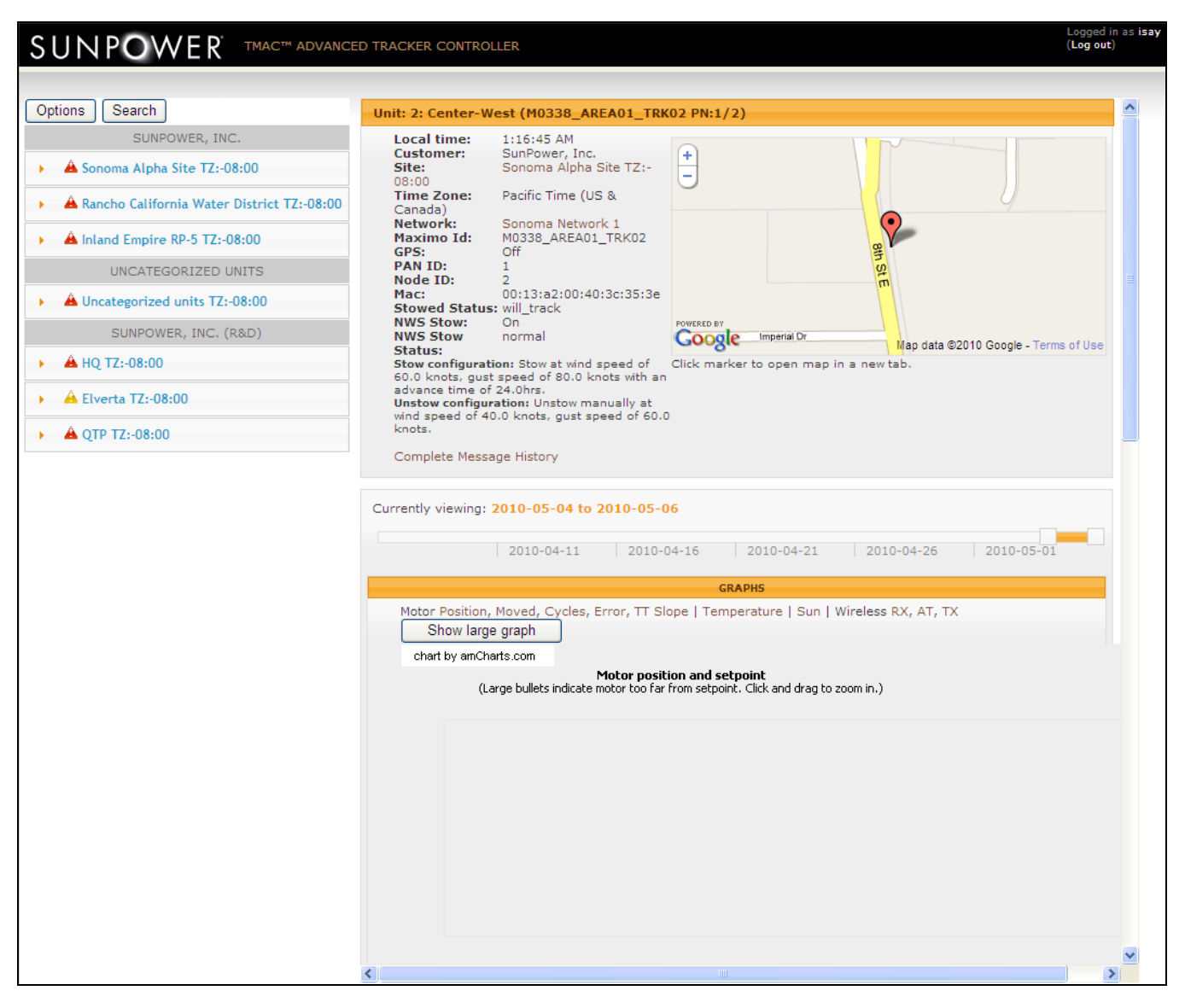

*Important!* In the site-level view for a customer site where a unit has an issue, the graph will also not show any data.

## 1.5.2.11 Viewing and Managing Customer Information

To view, edit, or delete customer information, click the CUSTOMERS tab (Fig. 29).

| SUNPO                   | WER dashboard C                    | ED TRACKER CONTROLLER L<br>(U<br>USTOMERS SITES NETWORKS UNITS MESSAGES MESSAGE TYPES USERS                   | ogged in as isa<br>Log out)<br>NLERT: 2361 N | y<br>JNMAPPE | D UNITS |
|-------------------------|------------------------------------|----------------------------------------------------------------------------------------------------|----------------------------------------------|--------------|---------|
|                         |                                    |                                                                                                    |                                              |              |         |
| Customers               |                                    |                                                                                                    | 🔍 Search                                     | O Crea       | te New  |
| Name                    | Updated at                         | Sites                                                                                                    |                                              |              |         |
| SunPower, Inc.          | Sat, 29 Aug 2009 00:00:11<br>+0000 | Sonoma Alpha Site TZ:-08:00, Rancho California Water District TZ:-08:00, Inland Empire<br>RP-5 TZ:-08:00, (4) | e Edit                                       | Delete       | Show    |
| Uncategorized units     | Wed, 28 Oct 2009 20:03:14<br>+0000 | Uncategorized units TZ:-08:00                                                                                 | Edit                                         | Delete       | Show    |
| SunPower, Inc.<br>(R&D) | Tue, 15 Dec 2009 04:19:31<br>+0000 | HQ TZ:-08:00, Elverta TZ:-08:00, QTP TZ:-08:00                                                                | Edit                                         | Delete       | Show    |
| 3 Found                 |                                    |                                                                                                    |                                              |              |         |

#### Fig. 29

The Customers page lists customer details in columns:

| Column     | Description       |  |  |  |  |
|------------|-------------------|--|--|--|--|
| Name       | The customer name |  |  |  |  |
| Updated at | [description]     |  |  |  |  |
| Sites      | [description]     |  |  |  |  |

• To view customer information, click **Show** in the selected customer details row. The **Show Customer** window opens (Fig. 30). Click **Close** or the X button to close the window.

| SUNPOW                |               | C™ ADVANCED TRACKER C    | ONTROLLER<br>TES NETWORKS UNITS MESSAG | SES MESSAGE TYPES USERS         | Logged in as isa<br>(Log out)<br>ALERT: 2361 ( | y<br>JNMAPPE | D UNITS |
|-----------------------|---------------|--------------------------|----------------------------------------|---------------------------------|------------------------------------------------|--------------|---------|
| Customers             |               |                          |                                        |                                 | 🔍 Search                                       | O Creat      | te New  |
| Name<br>Show Customer | Updated a     | t                        | Sites                                  |                                 |                                                | _            | ×       |
| Admin                 | tmac_admin    | @sunpowercorp.com        |                                        |                                 |                                                |              |         |
| Created at            | Sat, 29 Aug 2 | 2009 00:00:11 +0000      |                                        |                                 |                                                |              |         |
| Email report          | false         |                          |                                        |                                 |                                                |              |         |
| Name                  | SunPower, I   | nc.                      |                                        |                                 |                                                |              |         |
| Sites                 | Sonoma Alpi   | na Site TZ:-08:00, Ranch | o California Water District TZ         | -08:00, Inland Empire RP-5 TZ:- | 08:00, (4)                                     |              |         |
| Updated at            | Sat, 29 Aug 2 | 2009 00:00:11 +0000      |                                        |                                 |                                                |              |         |
| User roles            | read only us  | er for SunPower, Inc., r | ead only user for SunPower,            | Inc., read only user for SunPo  | wer, Inc.                                      |              |         |
| Close                 |               |                          |                                        |                                 |                                                |              |         |
| Uncategorized units   | Wed, 28       | Oct 2009 20:03:14 +0000  | Uncategorized units TZ:-08             | 3:00                            | Edit                                           | Delete       | Show    |
| SunPower, Inc. (R&D)  | Tue, 15 E     | Dec 2009 04:19:31 +0000  | HQ TZ:-08:00, Elverta TZ:              | -08:00, QTP TZ:-08:00           | Edit                                           | Delete       | Show    |
| 3 Found               |               |                          |                                        |                                 |                                                |              |         |

• To change customer information details, click Edit. The Update [Customer name] window opens (Fig. 31).

| SUNPOWE               | R dashboard custo        | MERS SITES N  | LER<br>ETWORKS UNITS MESSAGES | MESSAGE TYPES USERS | Logged in as isay<br>(Log out)<br>ALERT: 2361 U | /<br>INMAPPE | D UNITS |
|-----------------------|--------------------------|---------------|-------------------------------|---------------------|-------------------------------------------------|--------------|---------|
| Customers             |                          |               |                               |                     | Search                                          | O Creat      | te New  |
| Name                  | Updated at               |               | Sites                         |                     | - Search                                        | Crea         | te New  |
| Update SunPower, Inc. |                          |               |                               |                     |                                                 |              | ×       |
|                       |                          |               |                               |                     |                                                 |              |         |
| Name                  |                          | SunPower, Inc |                               |                     |                                                 |              |         |
| Admin                 |                          | tmac_admin@   | sunpowercorp.com              |                     |                                                 |              |         |
| Email report          |                          | False 🗸       |                               |                     |                                                 |              |         |
|                       |                          |               |                               |                     |                                                 |              |         |
| Update Cancel         |                          |               |                               |                     |                                                 |              |         |
| Uncategorized units   | Wed, 28 Oct 2009 20:03:1 | 4 +0000       | Uncategorized units TZ:-08:00 | )                   | Edit                                            | Delete       | Show    |
| SunPower, Inc. (R&D)  | Tue, 15 Dec 2009 04:19:3 | 1 +0000       | HQ TZ:-08:00, Elverta TZ:-08: | :00, QTP TZ:-08:00  | Edit                                            | Delete       | Show    |
| 3 Found               |                          |               |                               |                     |                                                 |              |         |

- a. Enter or select new values in the Name, Admin, and Email report fields.
- b. Click Update to save the changes. Click Cancel or the X button to close the window.
- To delete customer information profile, click **Delete.** Click OK in the confirmation window.

## 1.5.2.12 Viewing and Managing Site Information

To view, edit, or delete site information, click the SITES tab (Fig. 32).

| SUNP                                   | DWE              | R <sup>™</sup> AE       | NVANCED TRACKE                             | R CONTROL | LER<br>TWORKS U | NITS MESS      | AGES MESSAGE TYPE                                                                                       | ES USERS                                                                                |                                        | Logged in<br>(Log out)<br>ALERT: | as isay<br>2361 UNMAPPED UNITS |
|----------------------------------------|------------------|-------------------------|--------------------------------------------|-----------|-----------------|----------------|----------------------------------------------------------------------------------------------------|-----------------------------------------------------------------------------------------|----------------------------------------|----------------------------------|--------------------------------|
| Sites                                  |                  |                         |                                            |           |                 |                |                                                                                                    |                                                                                         |                                        | Se                               | earch 💿 Create New             |
| Name                                   | Address          | Customer                | Networks                                   | Latitude  | Longitude       | Stow<br>status | Stow configuration                                                                                      | Unstow<br>configuration                                                                 | Site setting                           | Time<br>zone                     |                                |
| ΗQ                                     | Create<br>New    | SunPower,<br>Inc. (R&D) | Back 40<br>trackers, R&D<br>lab, R&D Lab 3 | 37.9125   | -122.358        | Stow site      | Stow at wind speed<br>of 60.0 knots, gust<br>speed of 80.0 knots<br>with an advance<br>time of 24.0hrs. | Unstow manually at<br>wind speed of 40.0<br>knots, gust speed<br>of 60.0 knots.         | TMAC:locked,<br>Wireless:locked        | Pacific<br>Time (US<br>& Canada) | Edit Delete Show               |
| Sonoma Alpha<br>Site                   | Sonoma<br>CA USA | SunPower,<br>Inc.       | Sonoma<br>Network 1                        | 38.2528   | -122.441        | Stow site      | Stow at wind speed<br>of 60.0 knots, gust<br>speed of 80.0 knots<br>with an advance<br>time of 24.0hrs. | Unstow manually at<br>wind speed of 40.0<br>knots, gust speed<br>of 60.0 knots.         | TMAC:locked,<br>Wireless:un-<br>locked | Pacific<br>Time (US<br>& Canada) | Edit Delete Show               |
| Uncategorized<br>units                 |                  | Uncategorized<br>units  | Uncategorized<br>units                     | 37.8715   | -122.294        | Unstowed       | Stow at wind speed<br>of 60.0 knots, gust<br>speed of 80.0 knots<br>with an advance<br>time of 24.0hrs. | Unstow manually at<br>wind speed of 40.0<br>knots, gust speed<br>of 60.0 knots.         | Create New                             | Pacific<br>Time (US<br>& Canada) | Edit Delete Show               |
| Elverta                                |                  | SunPower,<br>Inc. (R&D) | Hammer<br>network                          | 38.7289   | -121.48         | Stow site      | Stow at wind speed<br>of 20.0 knots, gust<br>speed of 30.0 knots<br>with an advance<br>time of 24.0hrs. | Unstow<br>automatically at<br>wind speed of 15.0<br>knots, gust speed<br>of 25.0 knots. | Create New                             | Pacific<br>Time (US<br>& Canada) | Edit Delete Show               |
| Rancho<br>California<br>Water District |                  | SunPower,<br>Inc.       | Rancho Network<br>1, Rancho<br>Network 2   | 33.53     | -117.19         | Stow site      | Stow at wind speed<br>of 60.0 knots, gust<br>speed of 80.0 knots<br>with an advance<br>time of 24.0hrs. | Unstow manually at<br>wind speed of 40.0<br>knots, gust speed<br>of 60.0 knots.         | Create New                             | Pacific<br>Time (US<br>& Canada) | Edit Delete Show               |
| QTP                                    |                  | SunPower,<br>Inc. (R&D) | QTP Network 1,<br>QTP Network 2            | 37.38     | -122.01         | Unstow<br>site | Stow at wind speed<br>of 60.0 knots, gust<br>speed of 80.0 knots<br>with an advance<br>time of 24.0hrs. | Unstow manually at<br>wind speed of 40.0<br>knots, gust speed<br>of 60.0 knots.         | Create New                             | Pacific<br>Time (US<br>& Canada) | Edit Delete Show               |
| Inland Empire<br>RP-5                  |                  | SunPower,<br>Inc.       | RP-5 Network 1                             | 33.96     | -117.67         | Stow site      | Stow at wind speed<br>of 60.0 knots, gust<br>speed of 80.0 knots<br>with an advance<br>time of 24.0hrs. | Unstow manually at<br>wind speed of 40.0<br>knots, gust speed<br>of 60.0 knots.         | Create New                             | Pacific<br>Time (US<br>& Canada) | Edit Delete Show               |
| Exelon Network<br>3                    |                  | SunPower,<br>Inc.       | Exelon Network<br>3                        | 41.68     | -87.65          | Stow site      | Stow at wind speed<br>of 60.0 knots, gust<br>speed of 80.0 knots<br>with an advance<br>time of 24.0hrs. | Unstow manually at<br>wind speed of 40.0<br>knots, gust speed<br>of 60.0 knots.         | Create New                             | Central<br>Time (US<br>& Canada) | Edit Delete Show               |
| 8 Found                                |                  |                         |                                            |           |                 |                |                                                                                                    |                                                                                         |                                        |                                  |                                |

#### Fig. 32

The Sites page lists site details in columns:

| Column   | Description   |
|----------|---------------|
| Name     | The site name |
| Address  | [description] |
| Customer | [description] |
| Networks | [description] |
| Latitude | [description] |

| Longitude            | [description] |
|----------------------|---------------|
| Stow status          | [description] |
| Stow configuration   | [description] |
| Unstow configuration | [description] |
| Site setting         | [description] |
| Time zone            | [description] |

• To view information for a site, click **Show** in the selected site details row. The **Show Site** window opens (Fig. 33). Click **Close** or the X button to close the window.

| SUNPOV                                                  | VER TMAC™ ADVANCED TRACKER CONTROLLER Logged in as isay (Log out) (Log out) |
|---------------------------------------------------------|----------------------------------------------------------------------------------------------------|
| Sites                                                   | 🔍 Search 🙆 Create New                                                                                                    |
| Name Addr                                               | ess Customer Networks Latitude Longitude Stow Stow configuration Unstow Site setting Time                                                                                                    |
| Show Site                                               | statute comingeration control                                                                                                    |
| Address                                                 |                                                                                                    |
| Admin                                                   | tmac_admin@sunpowercorp.com                                                                                                    |
| Created at                                              | Sat, 29 Aug 2009 00:00:11 +0000                                                                                                    |
| Customer                                                | SunPower, Inc. (R&D)                                                                                                    |
| Elevation meters                                        | -7.6                                                                                                    |
| Enable email<br>reporting?                              | false                                                                                                    |
| Forecasts                                               | # <forecast:0xb6ec2ba4>, #<forecast:0xb6ec2b54>, #<forecast:0xb6ec2b04>, (2771)</forecast:0xb6ec2b04></forecast:0xb6ec2b54></forecast:0xb6ec2ba4>                                                                                                    |
| Latitude                                                | 37.9125                                                                                                    |
| Longitude                                               | -122.358                                                                                                    |
| Name                                                    | HQ                                                                                                    |
| Networks                                                | Back 40 trackers, R&D lab, R&D Lab 3                                                                                                    |
| Nws stow state                                          | 0                                                                                                    |
| Site setting                                            | TMAC:locked, Wireless:locked                                                                                                    |
| Hours of high wind<br>forecast to monitor               | 24.0                                                                                                    |
| Stow clear time                                         | Fri, 28 Aug 2009 00:52:31 +0000                                                                                                    |
| Gust forecast for<br>stowing (knots)                    | 80.0                                                                                                    |
| Enable stow on NWS<br>forecast?                         | true                                                                                                    |
| Sustained wind<br>forecast for stowing<br>(knots)       | 60.0                                                                                                    |
| Time zone                                               | Pacific Time (US & Canada)                                                                                                    |
| Units                                                   | 0: North (PN:1/0), 1: South (PN:1/1), Hammer prototype (PN:1/7), (9)                                                                                                    |
| Enable automatic<br>unstow after wind<br>abates?        | false                                                                                                    |
| Gust forecast that<br>prevents unstow<br>(knots)        | 60.0                                                                                                    |
| Hours to remain<br>stowed after wind<br>forecast abates | 6.0                                                                                                    |
| Sustained wind<br>forecast that prevents                | 40.0                                                                                                    |
| Undated at                                              | Wed 05 May 2010 20:01:04 +0000                                                                                                    |
| Wind over stow                                          | false                                                                                                    |
| Wind over upstow                                        | faise faise fais                                                                                                    |
| Close                                                   |                                                                                                    |

• To change customer site information details, click Edit. The Update [Site name] window opens (Fig. 35).

|                                                      | CONTROLLER                             | GE TYPES LISERS |              | Logged in as <b>isay</b><br>(Log out)<br>ALERT: 2361 UNMAPPED UNITS |
|------------------------------------------------------|----------------------------------------|-----------------|--------------|---------------------------------------------------------------------|
|                                                      |                                        |                 |              |                                                                     |
| Sites                                                | Stow Stow                              | Unstow          | Cit 44i      | Search ② Create New                                                 |
| Name Address Customer Networks                       | Laurude Longitude status Stow conligui | configuration   | Site setting | zone                                                                |
| Update HQ 12:-08:00                                  |                                        |                 |              |                                                                     |
| Name                                                 | HQ                                     |                 |              |                                                                     |
| Customer                                             | SunPower, Inc. (R&D) 🗸                 |                 |              |                                                                     |
| Latitude                                             | 37.9125                                |                 |              |                                                                     |
| Longitude                                            | -122.358                               |                 |              |                                                                     |
| Admin                                                | tmac_admin@sunpowercorp.com            |                 |              |                                                                     |
| Enable email reporting?                              | False 🗸                                |                 |              |                                                                     |
| Enable stow on NWS forecast?                         | True 🖌                                 |                 |              |                                                                     |
| Sustained wind forecast for stowing (knots)          | 60                                     |                 |              |                                                                     |
| Gust forecast for stowing (knots)                    | 80                                     |                 |              |                                                                     |
| Hours of high wind forecast to monitor               | 24                                     |                 |              |                                                                     |
| Enable automatic unstow after wind abates?           | False 🖌                                |                 |              |                                                                     |
| Sustained wind forecast that prevents unstow (knots) | 40                                     |                 |              |                                                                     |
| Gust forecast that prevents unstow (knots)           | 60                                     |                 |              |                                                                     |
| Hours to remain stowed after wind forecast abates    | 6                                      |                 |              |                                                                     |
| Time zone                                            | (GMT-08:00) Pacific Time (US & Cana    | ida) 🔽          |              |                                                                     |
| lindate .                                            |                                        |                 |              |                                                                     |
| Cancel                                               | Characterized                          | d               |              |                                                                     |

- a. Enter or select new values in the fields.
- b. Click Update to save the changes. Click Cancel or the X button to close the window.
- To delete customer site profile, click **Edit.** Click *OK* in the confirmation window.

## 1.5.2.13 Viewing and Managing Network Information

To view, edit, or delete network information, click the **NETWORKS** tab (Fig. 36).

| SUNPOWER TACKER CONTROLLER Logged in (Log out) ALERT: 2 |                        |     |                                                                                                    |                                          |                    |
|---------------------------------------------------------|------------------------|-----|----------------------------------------------------------------------------------------------------|------------------------------------------|--------------------|
| Networks                                                |                        |     |                                                                                                    | <b>Q</b> S                               | earch 📀 Create New |
| Site                                                    | Name                   | Pan | Units                                                                                                    | Coordinator info                         |                    |
| HQ TZ:-08:00                                            | Back 40<br>trackers    | 1   | 0: North (PN:1/0), 1: South (PN:1/1), Hammer prototype (PN:1/7)                                                                                                    | 166.131.61.17:2934<br>as root/sunpower1  | Edit Delete Show   |
| Sonoma Alpha Site TZ:-<br>08:00                         | Sonoma<br>Network 1    | 1   | 0: Center-East (M0338_AREA01_TRK05 PN:1/0), 2: Center-West (M0338_AREA01_TRK02 PN:1/2), 6: South-East (M0338_AREA01_TRK06 PN:1/6), (6)                                   |                                          | Edit Delete Show   |
| Uncategorized units TZ:-<br>08:00                       | Uncategorized<br>units | 3   | 00:13:a2:00:40:54:f7:ac (PN:3/7), 00:13:a2:00:40:54:f7:be (PN:3/1), 00:13:a2:00:40:54:f7:9e (PN:3/5), (4)                                                                |                                          | Edit Delete Show   |
| HQ TZ:-08:00                                            | R&D lab                | 1   | 0: R&D lab (PN:1/0), 2: R&D lab (PN:1/2), 1: R&D lab (PN:1/1), (4)                                                                                                    |                                          | Edit Delete Show   |
| Elverta TZ:-08:00                                       | Hammer<br>network      | 4   | East (coordinator) (PN:4/0), West (PN:4/9)                                                                                                    | 166.131.61.37:2954<br>as admin/password  | Edit Delete Show   |
| Rancho California Water<br>District TZ:-08:00           | Rancho Network<br>1    | 1   | 00:13:a2:00:40:54:f7:7f (M0531_AREA01_TRK06 PN:1/8), 00:13:a2:00:40:3a:43:1f<br>(M0531_AREA01_TRK04 PN:1/0), 00:13:a2:00:40:3a:43:56 (M0531_AREA01_TRK13 PN:1/1),<br>(9) | 166.131.61.124:2954<br>as root/sunpower1 | Edit Delete Show   |
| Rancho California Water<br>District TZ:-08:00           | Rancho Network<br>2    | 2   | 00:13:a2:00:40:54:f7:7b (M0531_AREA01_TRK03 PN:2/1), 00:13:a2:00:40:3a:4c:33<br>(M0531_AREA01_TRK01 PN:2/0), 00:13:a2:00:40:30:0f:59 (M0531_AREA01_TRK02 PN:2/2),<br>(4) | 166.131.61.124:2955<br>as root/sunpower1 | Edit Delete Show   |
| QTP TZ:-08:00                                           | QTP Network 1          | 2   | 00:13:a2:00:40:54:f7:c3 (PN:2/0), 00:13:a2:00:40:54:f7:b7 (PN:2/1), 00:13:a2:00:40:54:f7:a3 (PN:2/2), (6)                                                                |                                          | Edit Delete Show   |
| Inland Empire RP-5 TZ:-<br>08:00                        | RP-5 Network 1         | 1   | Pan: 1, Node: 0 (M0614_AREA01_TRK08 PN:1/0), Pan: 1, Node: 7 (M0614_AREA01_TRK09 PN:1/7), Pan: 1, Node: 4 (M0614_AREA01_TRK12 PN:1/4), (15)                              |                                          | Edit Delete Show   |
| QTP TZ:-08:00                                           | QTP Network 2          | 2   | 00:03:F4:03:F6:52 (PN:2/0)                                                                                                    |                                          | Edit Delete Show   |
| Exelon Network 3 TZ:-<br>06:00                          | Exelon Network<br>3    | 1   | Tracker 4.2 (PN:1/0), Tracker 4.1 (PN:1/1), Tracker 4.3 (PN:1/5), (4)                                                                                                    |                                          | Edit Delete Show   |
| HQ TZ:-08:00                                            | R&D Lab 3              | 3   | 00:13:a2:00:40:4c:1b:02 (PN:3/0), 00:13:a2:00:40:3a:4c:41 (PN:3/0)                                                                                                    |                                          | Edit Delete Show   |
| 12 Found                                                |                        |     |                                                                                                    |                                          |                    |

#### Fig. 36

The Networks page lists network details in columns:

| Column           | Description   |
|------------------|---------------|
| Site             | The name      |
| Name             | [description] |
| Pan              | [description] |
| Units            | [description] |
| Coordinator info | [description] |

• To view the network information, click **Show** in the selected network details row. The **Show Network** window opens (Fig. 37). Click **Close** or the X button to close the window.

| SUNPOW                         | VER   | TMAC <sup>™</sup> AD       | VANCE  | D TRACKER CONTROLLER                                                                                                    | L(<br>(L<br>A    | ogged in as isay<br>og out)<br>LERT: 2361 UNMAPPED UNITS |
|--------------------------------|-------|----------------------------|--------|----------------------------------------------------------------------------------------------------|------------------|----------------------------------------------------------|
|                                |       |                            |        |                                                                                                    |                  |                                                          |
| Networks                       |       |                            |        |                                                                                                    |                  | Search O Create New                                      |
| Site                           | Na    | ime                        | Pan    | Units                                                                                                    | Coordinator info |                                                          |
| Show Network                   |       |                            |        |                                                                                                    |                  | ×                                                        |
|                                |       |                            |        |                                                                                                    |                  |                                                          |
| Site                           | HQ T  | Z:-08:00                   |        |                                                                                                    |                  |                                                          |
| Name                           | Back  | 40 trackers                |        |                                                                                                    |                  |                                                          |
| Pan                            | 1     |                            |        |                                                                                                    |                  |                                                          |
| Units                          | 0: No | rth (PN:1/0), <sup>•</sup> | 1: Sou | th (PN:1/1), Hammer prototype (PN:1/7)                                                                                                    |                  |                                                          |
| Coordinator Host               | 166.1 | 31.61.17                   |        |                                                                                                    |                  |                                                          |
| Coordinator Port               | 2934  |                            |        |                                                                                                    |                  |                                                          |
| Coordinator Login              | root  |                            |        |                                                                                                    |                  |                                                          |
| Coordinator Password           | sunp  | ower1                      |        |                                                                                                    |                  |                                                          |
|                                |       |                            |        |                                                                                                    |                  |                                                          |
| Close                          |       |                            |        |                                                                                                    |                  |                                                          |
| Sonoma Alpha Site TZ:<br>08:00 | - S   | onoma<br>stwork 1          | 1      | 0: Center-East (M0338_AREA01_TRK05 PN:1/0), 2: Center-West (M0338_AREA01_TRK02<br>PN:1/2), 6: South-East (M0338_AREA01_TRK06 PN:1/6), (6) |                  | Edit Delete Show                                         |
|                                |       |                            |        |                                                                                                    |                  |                                                          |

#### Fig. 37

• To change network information details, click Edit. The Update [Network name] window opens (Fig. 38).

| SUNPOWER                | TMAC <sup>™</sup> ADVANCED TRACKE | ER CONTROLLER                              | SSAGE TYPES USERS           | Logged in as isay<br>(Log out)<br>ALERT: 2361 UNMAPPED UNITS |
|-------------------------|-----------------------------------|--------------------------------------------|-----------------------------|--------------------------------------------------------------|
| Networks                | e Pan Unite                       |                                            |                             | Search ② Create New                                          |
| Update Back 40 trackers |                                   |                                            |                             | ×                                                            |
| Name                    |                                   | Back 40 trackers                           |                             |                                                              |
| Pan                     |                                   | 1                                          |                             |                                                              |
| Site                    |                                   | HQ TZ:-08:00                               | ~                           |                                                              |
| Coordinator Host        |                                   | 166.131.61.17                              |                             |                                                              |
| Coordinator Port        |                                   | 2934                                       |                             |                                                              |
| Coordinator Login       |                                   | root                                       |                             |                                                              |
| Coordinator Password    |                                   | sunpower1                                  |                             |                                                              |
| Update Cancel           | oma . 0: Cente                    | -Fast (M0338 AREA01 TRK05 PN:1/0), 2: Cent | er-West (M0338_AREA01_TRK02 |                                                              |

- a. Enter or select new values in the fields.
- b. Click *Update* to save the changes. Click *Cancel* or the X button to close the window.
- To delete a network profile, click **Delete.** Click *OK* in the confirmation window.

## 1.5.2.14 Viewing and Managing Units Information

To view all the TMAC units in the field, and edit, or delete TMAC controller information, click the **UNITS** tab (Fig. 39).

| SUNPOWER TACKER CONTROLLER |                    |                         |                  |                     |        |              |              | Logged in<br>(Log out)<br>ALERT: 2 | as isay<br>361 U | NMAPPE  | D UNITS |
|----------------------------|--------------------|-------------------------|------------------|---------------------|--------|--------------|--------------|------------------------------------|------------------|---------|---------|
|                            |                    |                         |                  |                     |        |              |              |                                    |                  |         |         |
| Units                      |                    |                         |                  |                     |        |              | 🔍 Search 🔘 🔾 | reate Nev                          | v Ma             | ximo Ma | apping  |
| Name                       | Maximo             | Mac                     | Network          | Description         | Nodeid | Force        |              |                                    |                  |         |         |
| 0: North                   | -                  | 00:13:a2:00:40:3a:4c:3f | Back 40 trackers | North unit, manager | 0      | version 2993 | Messages     | Updates                            | Edit             | Delete  | Show    |
| 1: South                   | -                  | 00:13:a2:00:40:3c:35:49 | Back 40 trackers | South unit, router  | 1      | version 2986 | Messages     | Updates                            | Edit             | Delete  | Show    |
| 0: Center-East             | M0338_AREA01_TRK05 | 00:13:a2:00:40:3c:35:2e | Sonoma Network 1 | Coordinator (#5)    | 0      | version 150  | Messages     | Updates                            | Edit             | Delete  | Show    |
| 2: Center-West             | M0338_AREA01_TRK02 | 00:13:a2:00:40:3c:35:3e | Sonoma Network 1 | #2 (West, Center)   | 2      | version 87   | Messages     | Updates                            | Edit             | Delete  | Show    |
| Hammer prototype           | -                  | 00:13:a2:00:40:3a:43:51 | Back 40 trackers | Unnamed             | 7      | version 2954 | Messages     | Updates                            | Edit             | Delete  | Show    |
| 6: South-East              | M0338_AREA01_TRK06 | 00:13:a2:00:40:54:f7:6e | Sonoma Network 1 | Unnamed             | 6      | version 2292 | Messages     | Updates                            | Edit             | Delete  | Show    |
| 1: North-West              | M0338_AREA01_TRK01 | 00:13:a2:00:40:54:f7:8e | Sonoma Network 1 | Unnamed             | 1      | version 100  | Messages     | Updates                            | Edit             | Delete  | Show    |
| 3: South-West              | M0338_AREA01_TRK03 | 00:13:a2:00:40:3c:35:5e | Sonoma Network 1 | Unnamed             | 3      | version 83   | Messages     | Updates                            | Edit             | Delete  | Show    |
| 4: North-East              | M0338_AREA01_TRK04 | 00:13:a2:00:40:3a:43:27 | Sonoma Network 1 | Unnamed             | 4      | version 88   | Messages     | Updates                            | Edit             | Delete  | Show    |
| 0: R&D lab                 | -                  | 00:13:a2:00:40:48:3a:7e | R&D lab          | Unnamed             | 0      | version 958  | Messages     | Updates                            | Edit             | Delete  | Show    |
| 2: R&D lab                 | -                  | 00:13:a2:00:40:3a:4c:51 | R&D lab          | Unnamed             | 2      | version 738  | Messages     | Updates                            | Edit             | Delete  | Show    |
| 1: R&D lab                 | -                  | 00:13:a2:00:40:48:3a:7f | R&D lab          | Unnamed             | 1      | version 738  | Messages     | Updates                            | Edit             | Delete  | Show    |
| -                          | M0531_AREA01_TRK06 | 00:13:a2:00:40:54:f7:7f | Rancho Network 1 | Unnamed             | 8      | version 504  | Messages     | Updates                            | Edit             | Delete  | Show    |
| -                          | M0531_AREA01_TRK03 | 00:13:a2:00:40:54:f7:7b | Rancho Network 2 | Unnamed             | 1      | version 504  | Messages     | Updates                            | Edit             | Delete  | Show    |
| East (coordinator)         | -                  | 00:13:a2:00:40:32:e4:d9 | Hammer network   | Unnamed             | 0      | version 146  | Messages     | Updates                            | Edit             | Delete  | Show    |
| 60 Found                   |                    |                         |                  |                     |        |              |              |                                    |                  | 123     | 4 Next  |

#### Fig. 39

The Units page lists TMAC unit details in columns:

| Column      | Description   |
|-------------|---------------|
| Name        | The name      |
| Maximo      | [description] |
| Мас         | [description] |
| Network     | [description] |
| Description | [description] |
| Nodeid      | [description] |
| Force       | [description] |

• To view information on a TMAC unit, click **Show** in the selected TMAC unit details row. The **Show Unit** window opens (Fig. 40). Click **Close** or the X button to close the window.

| SUNPO        |                | MADVANCED TRACKER CONTROLL | ER               | SSAGES MESSAGE TY  | PES USER | 2            |          | Logged in as<br>(Log out)<br>ALERT: 236 | isay<br>51 UNMAPPED UNITS |
|--------------|----------------|----------------------------|------------------|--------------------|----------|--------------|----------|-----------------------------------------|---------------------------|
| Units        |                |                            |                  |                    |          |              | 🔍 Search | Create New                              | Maximo Mapping            |
| Name         | Maximo         | Мас                        | Network          | Description        | Nodeid   | Force        |          |                                         |                           |
| Show Unit    |                |                            |                  |                    |          |              |          |                                         | ×                         |
| Name         | 0: North       |                            |                  |                    |          |              |          |                                         |                           |
| Maximo       | -              |                            |                  |                    |          |              |          |                                         |                           |
| Mac          | 00:13:a2:00:40 | ):3a:4c:3f                 |                  |                    |          |              |          |                                         |                           |
| Network      | Back 40 track  | ers                        |                  |                    |          |              |          |                                         |                           |
| Description  | North unit, ma | anager                     |                  |                    |          |              |          |                                         |                           |
| Admin        | tmac_admin@    | sunpowercorp.com           |                  |                    |          |              |          |                                         |                           |
| Email report | false          |                            |                  |                    |          |              |          |                                         |                           |
| Nodeid       | 0              |                            |                  |                    |          |              |          |                                         |                           |
| Updated at   | Wed, 05 May    | 2010 23:30:04 +0000        |                  |                    |          |              |          |                                         |                           |
| Close        |                |                            |                  |                    |          |              |          |                                         |                           |
| 1: South     | -              | 00:13:a2:00:40:3c:35:49    | Back 40 trackers | South unit, router | 1        | version 2986 | Mess     | ages Updates E                          | dit Delete Show           |

• To change unit information details, click Edit. The Edit for unit [Unit name] window opens (Fig. 41).

| SUNPOWER     | MAC™ ADVANCED TRACKER CONTROLLER | 2                |                     |           |             |          | Logged in as<br>(Log out)<br>ALERT: 236 | isay            |
|--------------|----------------------------------|------------------|---------------------|-----------|-------------|----------|-----------------------------------------|-----------------|
|              | DASHBOARD CUSTOMERS SITES NETW   | ORKS UNITS ME    | SSAGES MESSAGE TY   | PES USERS |             |          |                                         |                 |
| Units        |                                  |                  |                     |           |             | 🔍 Search | O Create New                            | Maximo Mapping  |
| Name Maximo  | Mac                              | Network          | Description         | Nodeid F  | orce        |          |                                         |                 |
|              |                                  |                  |                     |           |             |          |                                         | ×               |
|              |                                  | EDIT FOR UNI     | T 0: NORTH (PN:1/0) |           |             |          |                                         |                 |
| Name         | 0: North                         |                  |                     |           |             |          |                                         |                 |
| Maximo Id    |                                  |                  |                     |           |             |          |                                         |                 |
| Network      | Back 40 trackers                 | ~                |                     |           |             |          |                                         |                 |
| Description  | North unit, manager              |                  |                     |           |             |          |                                         |                 |
| Access Key   |                                  |                  |                     |           |             |          |                                         |                 |
| Admin        | tmac_admin@sunpowercor           | p.com            |                     |           |             |          |                                         |                 |
| Email report | false 🛩                          |                  |                     |           |             |          |                                         |                 |
| Has GPS      | true 🐱                           |                  |                     |           |             |          |                                         |                 |
| Мас          | 00:13:a2:00:40:3a:4c:3f          |                  |                     |           |             |          |                                         |                 |
| Node id      | 0                                |                  |                     |           |             |          |                                         |                 |
| Save changes |                                  |                  |                     |           |             |          |                                         |                 |
| 1: South     | 00+13+2+00+40+3c+35+49           | Back 40 trackers | South unit router   | 1 1       | ersion 2986 | Moss     | anes Undates F                          | dit Delete Show |

- a. Enter or select new values in the fields.
- b. Click Save changes.
- To delete a unit profile, click **Delete.** Click *OK* in the confirmation window.

## 1.5.2.15 Viewing Messages

To view messages, click the **MESSAGES** tab (Fig. 42).

| SUN     | <b>NPOWER</b>    | TMAC™ AE   | VANCED TRACKER CONTROLLER | UNITS MESSAGES ME   | SSAGE TYPES USERS   | Logged in as jorda<br>(Log out)<br>ALERT: 68 UNM/ | n<br>APPED UNITS |
|---------|------------------|------------|---------------------------|---------------------|---------------------|---------------------------------------------------|------------------|
| Message | es               |            |                           |                     |                     |                                                   | 🔍 Search         |
| ld 🔻    | Message status   | Name       | Unit                      | Originated at       | Created at          | Desc                                              |                  |
| 3550826 | ø                | Message117 | Tracker 4.1 (PN:1/1)      | 03-30-2010 23:53:29 | 03-30-2010 23:54:04 | Tracker status                                    | Show             |
| 3550825 | Ø                | Message110 | Tracker 4.1 (PN:1/1)      | 03-30-2010 23:53:29 | 03-30-2010 23:54:03 | Motor status                                      | Show             |
| 3550824 | Ø                | Message116 | Tracker 4.1 (PN:1/1)      | 03-30-2010 23:53:29 | 03-30-2010 23:54:02 | Server status                                     | Show             |
| 3550823 | Ø                | Message115 | Tracker 4.1 (PN:1/1)      | 03-30-2010 23:53:29 | 03-30-2010 23:54:01 | Settings2 status                                  | Show             |
| 3550822 | 0                | Message109 | Tracker 4.1 (PN:1/1)      | 03-30-2010 23:53:29 | 03-30-2010 23:54:01 | DIO status                                        | Show             |
| 3550821 | ø                | Message108 | Tracker 4.1 (PN:1/1)      | 03-30-2010 23:53:29 | 03-30-2010 23:54:00 | A/D status                                        | Show             |
| 3550820 | 0                | Message107 | Tracker 4.1 (PN:1/1)      | 03-30-2010 23:53:29 | 03-30-2010 23:53:59 | GPS status                                        | Show             |
| 3550819 | Ø                | Message117 | 1: South (PN:1/1)         | 03-30-2010 21:52:58 | 03-30-2010 21:53:59 | Tracker status                                    | Show             |
| 3550818 | Å Not controlled | Message110 | 1: South (PN:1/1)         | 03-30-2010 21:52:58 | 03-30-2010 21:53:59 | Motor status                                      | Show             |
| 3550817 | <b>o</b>         | Message105 | Tracker 4.1 (PN:1/1)      | 03-30-2010 23:53:29 | 03-30-2010 23:53:59 | Wireless3 status                                  | Show             |
| 3550816 | 0                | Message116 | 1: South (PN:1/1)         | 03-30-2010 21:52:58 | 03-30-2010 21:53:58 | Server status                                     | Show             |
| 3550815 | 0                | Message104 | Tracker 4.1 (PN:1/1)      | 03-30-2010 23:53:29 | 03-30-2010 23:53:58 | Wireless2 status                                  | Show             |

#### Fig. 42

The following table lists the descriptions of each message number.

| Message Number | Short Description  | Full Description |  |  |
|----------------|--------------------|------------------|--|--|
| 109            | DIO Status         | See Appendix A   |  |  |
| 111            | Flash messages     | See Appendix A   |  |  |
| 104            | Wireless2 messages | See Appendix A   |  |  |
| 113            | Boot messages      | See Appendix A   |  |  |
| 105            | Wireless3 messages | See Appendix A   |  |  |
| 114            | Settings1 messages | See Appendix A   |  |  |
| 112            | Event messages     | See Appendix A   |  |  |
| 110            | Motor messages     | See Appendix A   |  |  |

| 116 | Server messages           | See Appendix A |
|-----|---------------------------|----------------|
| 106 | Operating system messages | See Appendix A |
| 115 | Settings2 messages        | See Appendix A |
| 107 | GPS messages              | See Appendix A |
| 117 | Tracker messages          | See Appendix A |
| 102 | Inclinometer messages     | See Appendix A |
|     | Test messages             | See Appendix A |
| 112 | Event messages            | See Appendix A |
| 108 | A/D messages              | See Appendix A |
| 101 | System messages           | See Appendix A |
|     | SCADA messages            | See Appendix A |
| 103 | Wireless1 messages        | See Appendix A |

• To view the details of a message, click **Show.** A pop-up window opens and displays the details (Fig. 43). Refer to Appendix A for a full description of message types.

| SUNPOWER                | TMAC <sup>™</sup> ADVANCED TRACKER CONTROL | LER                  |                  |        | Logged in as jordan<br>(Log out)<br>ALERT: 68 LINMAPPED LINITS |
|-------------------------|--------------------------------------------|----------------------|------------------|--------|----------------------------------------------------------------|
|                         | DASHBOARD CUSTOMERS SITES NET              | WORKS UNITS MESSAGES | MESSAGE TYPES US | ERS    | ALEKTI OO ONMATTED ONTO                                        |
|                         |                                            |                      |                  |        |                                                                |
| Messages                |                                            |                      |                  |        | 🔍 Search                                                       |
| Id 🔻 Message status 🛛 🕅 | Name Unit                                  | Originated at        | Created at       | Desc   |                                                                |
|                         |                                            |                      |                  |        | ×                                                              |
| Message type:           | Tracker status                             | Number               |                  | 1      |                                                                |
| Message number          | 41272                                      | Azimuth              |                  | -159.1 |                                                                |
| Time/date received:     | 03-30-2010 23:54:04                        | Elevation            |                  | -42.12 |                                                                |
| Time/date created:      | 03-30-2010 23:53:29                        | Site Roll            |                  | 0.0    |                                                                |
| Unit                    | Mac: 00:13:a2:00:40:54:f7:a4               | Site Pitch           |                  | 0.0    |                                                                |
| Customer:               | SunPower, Inc.                             | Site Yaw             |                  | 0.0    |                                                                |
| Site:                   | Exelon Network 3                           |                      |                  |        |                                                                |

#### Fig. 43

• To search for a specific message, click **Search** in the upper right of the table. Enter the [message ID] into the **Search Terms** field that opens and click *Search* (Fig. 34). Click **Reset** to return to the unfiltered message list.

|   | SUN     | <b>NPOWER</b>  | TMAC™ AE   | NVANCED TRACKER CONTROLLE | ER<br>WORKS UI | NITS MESSAGES ME    | SSAGE TYPES USERS   | Logged in as jorda<br>(Log out)<br>ALERT: 68 UNM/ | n<br>APPED UNITS |
|---|---------|----------------|------------|---------------------------|----------------|---------------------|---------------------|---------------------------------------------------|------------------|
| n | leccard | 20             |            |                           |                |                     |                     |                                                   | () a man la      |
|   | Search  | Terms          |            |                           | Search         | 1 Reset             |                     |                                                   |                  |
| I | d 🔻     | Message status | Name       | Unit                      | (              | Driginated at       | Created at          | Desc                                              |                  |
|   | 3550826 | Ø              | Message117 | Tracker 4.1 (PN:1/1)      | C              | 03-30-2010 23:53:29 | 03-30-2010 23:54:04 | Tracker status                                    | Show             |
|   | 3550825 | Ø              | Message110 | Tracker 4.1 (PN:1/1)      | C              | 03-30-2010 23:53:29 | 03-30-2010 23:54:03 | Motor status                                      | Show             |
|   | 3550824 | 0              | Message116 | Tracker 4.1 (PN:1/1)      | C              | 03-30-2010 23:53:29 | 03-30-2010 23:54:02 | Server status                                     | Show             |

## 1.5.2.16 Viewing Message Types

To view the list of message types, click the **MESSAGE TYPES** tab (Fig. 44).

| SUNPOWER                                                                                                    | TMAC™ ADVANCED TRACKER CONTROLLER | Logged in as jordan<br>(Log out)<br>ALERT: 68 UNMAPPED UNITS |
|----------------------------------------------------------------------------------------------------|-----------------------------------|--------------------------------------------------------------|
| <ul> <li>operating_system message</li> <li>settings2 messages</li> <li>flash messages</li> <li>gps messages</li> <li>tracker messages</li> <li>inclinometer messages</li> <li>a_d messages</li> <li>scada messages</li> <li>server messages</li> <li>wireless1 messages</li> <li>wireless2 messages</li> <li>test messages</li> <li>test messages</li> <li>event messages</li> <li>event messages</li> <li>system messages</li> <li>system messages</li> </ul> | es                                |                                                              |

## 1.5.2.17 Viewing and Managing User Information

To view, edit, or delete user information, click the USERS tab (Fig. 45).

| SUNPC                  | SUNPOWER TMACT ADVANCED TRACKER CONTROLLER |                                  |                                                                       |                 |       | rdan<br>NMAPPEI | D UNITS |
|------------------------|--------------------------------------------|----------------------------------|-----------------------------------------------------------------------|-----------------|-------|-----------------|---------|
| Users                  |                                            |                                  |                                                                       | Sea             | rch ( | O Creat         | te New  |
| Name                   | Login                                      | Email                            | User roles                                                            |                 |       |                 |         |
| $\bigstar$ Admin User  | admin                                      | gabor@sunpowercorp.com           | -                                                                     | Change Password | Edit  | Delete          | Show    |
| $\bigstar$ Steve Kraft | skraft                                     | skraft@sunpowercorp.com          | -                                                                     | Change Password | Edit  | Delete          | Show    |
| demo                   | demo                                       | demo@demo.com                    | read only user for Oroville Olives, read only user for SunPower, Inc. | Change Password | Edit  | Delete          | Show    |
| 🗙 <sub>kannan</sub>    | kannan                                     | kannan.d.r@sunpowercorp.com      | -                                                                     | Change Password | Edit  | Delete          | Show    |
| rduser                 | rduser                                     | rd@sunpowercorp.com              | read only user for SunPower, Inc. (R&D)                               | Change Password | Edit  | Delete          | Show    |
| 🛧 Jordan               | jordan                                     | jordan.shechter@sunpowercorp.com | -                                                                     | Change Password | Edit  | Delete          | Show    |
| Arnold                 | donald                                     | donald.arnold@sunpowercorp.com   | -                                                                     | Change Password | Edit  | Delete          | Show    |
| hammer                 | hammer                                     | hammer@sunpowermonitor.com       | network admin for SunPower, Inc. (R&D)                                | Change Password | Edit  | Delete          | Show    |
| 🛧 <sub>doug</sub>      | doug                                       | doug.felmann@sunpowercorp.com    | -                                                                     | Change Password | Edit  | Delete          | Show    |
| 🖈 Jim Amedeo           | jim                                        | jim.amedeo@sunpowercorp.com      | -                                                                     | Change Password | Edit  | Delete          | Show    |
| 10 Found               |                                            |                                  |                                                                       |                 |       |                 |         |

#### Fig. 45

• To create a new user, click **Create New** in the upper right of the table. In the **Create User** window, enter or select values in the following fields (Fig. 46):

| Name                               | Enter the user's name or user role.                                                                                                    |
|------------------------------------|----------------------------------------------------------------------------------------------------|
| Login                              | Enter the login username.                                                                                                    |
| Email                              | Enter the email address of the user.                                                                                                    |
| Password and Password confirmation | Enter and re-enter the user password.                                                                                                    |
| Admin                              | Select True or False.                                                                                                    |
| User roles                         | Select from the <b>Customer</b> dropdown list the customer name to which account the user will be given access/assigned permission.<br>Enter [value] in the <b>Role</b> field. |
| Create Another                     |                                                                                                    |

• To view user information, click *Show*. The **Show User** window opens (Fig. 36). Click **Close** or the X button to close the window.

| SUNP         | OWER TMAC <sup>TM</sup> ADVANCED TRACKE             | R CONTROLLER SITES NETWORKS UNITS MESSAGES MESSAGE TYPES USERS | Logged in as jordan<br>(Log out)<br>ALERT: 68 UNMAPPED UNITS |
|--------------|-----------------------------------------------------|----------------------------------------------------------------|--------------------------------------------------------------|
|              |                                                     |                                                                |                                                              |
| Users        |                                                     |                                                                | 🔍 Search 🛛 Q Create New                                      |
| Name         | Login Email                                         | User roles                                                     |                                                              |
| Show User    |                                                     |                                                                |                                                              |
|              |                                                     |                                                                |                                                              |
| Admin        | true                                                |                                                                |                                                              |
| Created at   | Sun, 20 Sep 2009 20:28:50 +0000                     |                                                                |                                                              |
| Customers    | -                                                   |                                                                |                                                              |
| Email        | gabor@sunpowercorp.com                              |                                                                |                                                              |
| Login        | admin                                               |                                                                |                                                              |
| Name         | 🛧 Admin User                                        |                                                                |                                                              |
| Updated at   | Sun, 20 Sep 2009 20:28:50 +0000                     |                                                                |                                                              |
| User options | # <useroptions:0xb6fbcca8></useroptions:0xb6fbcca8> |                                                                |                                                              |
| User roles   | -                                                   |                                                                |                                                              |
| Close        |                                                     |                                                                |                                                              |

• To change user information details, click Edit. The Update [User name] window opens (Fig. 47).

| SUNPOWER TMAC <sup>TM</sup> ADVANCED TRACKER CONTROLLER Logged in as jordan (Log out)<br>DASHBOARD CUSTOMERS SITES NETWORKS UNITS MESSAGES MESSAGE TYPES USERS ALERT: 68 UNMAPPED UNITS |                                                  |  |  |  |  |
|----------------------------------------------------------------------------------------------------|--------------------------------------------------|--|--|--|--|
|                                                                                                    |                                                  |  |  |  |  |
| Users                                                                                                    | 🔍 Search 🔘 Create New                            |  |  |  |  |
| Name Login Email                                                                                                    | User roles                                       |  |  |  |  |
| 🗙 Admin User 🛛 admin 🛛 gabor@sur                                                                                                    | powercorp.com - Change Password Edit Delete Show |  |  |  |  |
| Update Steve Kraft                                                                                                    |                                                  |  |  |  |  |
|                                                                                                    |                                                  |  |  |  |  |
| Name                                                                                                    | Steve Kraft                                      |  |  |  |  |
| Login                                                                                                    | skraft                                           |  |  |  |  |
| Email                                                                                                    | skraft@sunpowercorp.com                          |  |  |  |  |
| Admin                                                                                                    | True 🗸                                           |  |  |  |  |
| User roles (Hide)                                                                                                    |                                                  |  |  |  |  |
| Customer Role                                                                                                    |                                                  |  |  |  |  |
| - select - 💟 0                                                                                                    |                                                  |  |  |  |  |
|                                                                                                    |                                                  |  |  |  |  |
| Create Another                                                                                                    |                                                  |  |  |  |  |
|                                                                                                    |                                                  |  |  |  |  |
| Update Cancel                                                                                                    |                                                  |  |  |  |  |

#### Fig. 47

• To change user passwords, click *Change Password*. The **Change password for user [User name]** window opens (Fig. 48).

| SUNPC           | )WE      | R TMAC <sup>™</sup> ADVANCED TRACKER | CONTROLLER<br>SITES NETWORKS UNITS MESSAGES MESSAGE TYPES USER | Logged in as jordan<br>(Log out)<br>ALERT: 68 UNMAPPED UNITS |
|-----------------|----------|--------------------------------------|----------------------------------------------------------------|--------------------------------------------------------------|
|                 |          |                                      |                                                                |                                                              |
| Users           |          |                                      |                                                                | 🔍 Search 🛛 Oreate New                                        |
| Name            | Login    | Email                                | User roles                                                     |                                                              |
| 🖈 Admin User    | admin    | gabor@sunpowercorp.com               | -                                                              | Change Password Edit Delete Show                             |
|                 |          |                                      |                                                                |                                                              |
| Change pase     | sword fo | or user Steve Kraft                  |                                                                |                                                              |
| Password:       |          |                                      |                                                                |                                                              |
| Confirm passwor | d:       |                                      |                                                                |                                                              |
| Ok              |          |                                      |                                                                |                                                              |
|                 |          |                                      |                                                                |                                                              |

- a. Enter the new password and re-enter to confirm.
- b. Click Ok.
- To delete a user profile, click *Delete*. Click *OK* in the confirmation window.

## Appendix A: Message Types

## A.1 System Status: (101)

| Message type              | System status                           |
|---------------------------|-----------------------------------------|
| Message number            | 12957                                   |
| Time/date received        | 03-15-2010 15:54:49                     |
| Time/date created         | 03-15-2010 15:53:58                     |
| Unit                      | Mac: 00:13:a2:00:40:3c:35:61            |
| Customer                  | SunPower, Inc.                          |
| Site                      | Exelon Network 3                        |
| Time since boot (seconds) | 964038                                  |
| Time since boot (D:H:M:S) | Days:11,Hours:3,Minutes:47,Seconds:18   |
| Unit booted at            | 03-04-2010 11:06:40                     |
| Valid settings            | Time Location                           |
| Invalid settings          | All settings valid                      |
| Remote stow               | NO                                      |
| Force version             | 4                                       |
| Force mask                | 000000000000000000000000000000000000000 |
| Working                   | 0000000000011111111111111111111111      |
| Subsystem not working     | All subsystems working                  |
| Digital inputs            | 11000000000000011110000000000000        |
| NodelD inputs             | 0                                       |
| PanID inputs              | 3                                       |
| UI switches               | MODE:Automatic,JOG1: Off,JOG2: Off      |
| GP digital inputs         | 11110000                                |

| Digital outputs | 0000000                |
|-----------------|------------------------|
| Motor1 position | -44.44                 |
| Motor2 position | 0.0                    |
| Motor3 position | 0.0                    |
| Motor4 position | 0.0                    |
| Analog inputs 1 | 2.542 Volts (Code=520) |
| Analog inputs 2 | 1.085 Volts (Code=222) |
| Analog inputs 3 | 0.523 Volts (Code=107) |
| Analog inputs 4 | 0.083 Volts (Code=17)  |
| Analog inputs 5 | 1.119 Volts (Code=229) |
| Analog inputs 6 | 0.904 Volts (Code=185) |

# A.2 Inclinometer Status (102)

| Message type       | Inclinometer status          |
|--------------------|------------------------------|
| Message number     | 12960                        |
| Time/date received | 03-15-2010 15:54:52          |
| Time/date created  | 03-15-2010 15:54:00          |
| Unit               | Mac: 00:13:a2:00:40:3c:35:61 |
| Customer           | SunPower, Inc.               |
| Site               | Exelon Network 3             |
| Number             | 0                            |
| Reading valid      | VALID                        |
| Reading, +/- 180   | -44.91                       |
| Reading, 0-360     | 0.0                          |
| Temperature        | 0.0 C, 32.0 F                |

| Maximum temperature  | -999.0 C, -1766.2 F |
|----------------------|---------------------|
| Minimum temperature  | 999.0 C, 1830.2 F   |
| Power supply voltage | 0.0                 |
| Attempts             | 61647190            |
| Updates              | 61647190            |
| Failures             | 0                   |

# A.3 Wireless 1 Status (103)

| Message type          | Wireless1 status             |
|-----------------------|------------------------------|
| Message number        | 13030                        |
| Time/date received    | 03-15-2010 16:55:04          |
| Time/date created     | 03-15-2010 16:54:22          |
| Unit                  | Mac: 00:13:a2:00:40:3c:35:61 |
| Customer              | SunPower, Inc.               |
| Site                  | Exelon Network 3             |
| Wireless MAC          | 00:13:a2:00:40:3c:35:61      |
| Address               | 0 (0x0)                      |
| Network               | 45995 (0xb3ab)               |
| Rx: OK                | 28951                        |
| Rx: Out of frame      | 22                           |
| Rx: Bad checksum      | 0                            |
| Rx: Unknown packet ID | 0                            |
| Rx: AT OK             | 57097                        |
| Rx: AT timeout        | 1                            |
| Rx: AT error          | 0                            |

| Rx: AT invalid command   | 0 |
|--------------------------|---|
| Rx: AT invalid parameter | 0 |

## A.4 Wireless 2 Status (104)

| Message type                   | Wireless2 status             |
|--------------------------------|------------------------------|
| Message number                 | 13031                        |
| Time/date received             | 03-15-2010 16:55:05          |
| Time/date created              | 03-15-2010 16:54:22          |
| Unit                           | Mac: 00:13:a2:00:40:3c:35:61 |
| Customer                       | SunPower, Inc.               |
| Site                           | Exelon Network 3             |
| Tx: attempts                   | 6800                         |
| Tx: OK                         | 6800                         |
| Tx: failures                   | 0                            |
| Tx: characters                 | 176608                       |
| Tx: retries                    | 0                            |
| # of decibel measurements      | 122                          |
| Average decibel measurement    | -75                          |
| Minimum decibel measurement    | -89                          |
| Maximum decibel measurement    | -60                          |
| Wireless chip firmware version | 2.1.6.4                      |
| Wireless chip hardware version | 6724 (0x1a44)                |

# A.5 Wireless 3 Status (105)

| Message type            | Wireless3 status             |
|-------------------------|------------------------------|
| Message number          | 13032                        |
| Time/date received      | 03-15-2010 16:55:06          |
| Time/date created       | 03-15-2010 16:54:22          |
| Unit                    | Mac: 00:13:a2:00:40:3c:35:61 |
| Customer                | SunPower, Inc.               |
| Site                    | Exelon Network 3             |
| Tx: bad state           | 0                            |
| Tx: packet timeout      | 0                            |
| Tx: route discovery     | 0                            |
| Tx: address discovery   | 0                            |
| Tx: CCA fail            | 0                            |
| Tx: invalid destination | 0                            |
| Tx: ACK fail            | 0                            |
| Tx: unjoined            | 0                            |
| Tx: self addressed      | 0                            |
| Tx: address not found   | 0                            |
| Tx: route not found     | 0                            |
| Tx: unknown err         | 0                            |
| Tx: unknown err         | 0                            |
| Network resets          | 0                            |
| Network hardware resets | 0                            |

# A.6 Operating System Status (106)

| Message type                   | Operating system status                |
|--------------------------------|----------------------------------------|
| Message number                 | 13027                                  |
| Time/date received             | 03-15-2010 16:55:02                    |
| Time/date created              | 03-15-2010 16:54:22                    |
| Unit                           | Mac: 00:13:a2:00:40:3c:35:61           |
| Customer                       | SunPower, Inc.                         |
| Site                           | Exelon Network 3                       |
| Ethernet MAC                   | 00:03:f4:03:f6:41                      |
| Minimum watchdog (ticks)       | 37366                                  |
| Minimum watchdog (seconds)     | 4.61                                   |
| Thread Watchdog Max (seconds)  | 0                                      |
| Firmware version               | 3.2.6                                  |
| PCA Serial Number              | JS09371508789310000                    |
| Sun position valid             | true                                   |
| Sun azimuth (earth)            | -66.59 (sun position is West of South) |
| Sun elevation (earth)          | 21.44 (sun is above horizon)           |
| Enclosure temperature (deg. C) | 21.94                                  |

## A.7 GPS Status (107)

| Message type       | GPS status                   |
|--------------------|------------------------------|
| Message number     | 13033                        |
| Time/date received | 03-15-2010 16:55:07          |
| Time/date created  | 03-15-2010 16:54:22          |
| Unit               | Mac: 00:13:a2:00:40:3c:35:61 |

| Customer        | SunPower, Inc.          |
|-----------------|-------------------------|
| Site            | Exelon Network 3        |
| Errors          | 0                       |
| Total bytes     | 371934969               |
| Latitude        | 41.68 N                 |
| Longitude       | -87.65 W                |
| Receiver status | A                       |
| GPS time        | 2010-03-15 21:54:21 UTC |
| UART status     |                         |

## A.8 A/D Status (108)

| Message type       | A/D status                   |
|--------------------|------------------------------|
| Message number     | 13034                        |
| Time/date received | 03-15-2010 16:55:07          |
| Time/date created  | 03-15-2010 16:54:22          |
| Unit               | Mac: 00:13:a2:00:40:3c:35:61 |
| Customer           | SunPower, Inc.               |
| Site               | Exelon Network 3             |
| Point updates      | 580489830                    |
| Full updates       | 96748305                     |

# A.9 DIO Status (109)

| Message type       | DIO status          |
|--------------------|---------------------|
| Message number     | 13035               |
| Time/date received | 03-15-2010 16:55:08 |

| Time/date created | 03-15-2010 16:54:22          |
|-------------------|------------------------------|
| Unit              | Mac: 00:13:a2:00:40:3c:35:61 |
| Customer          | SunPower, Inc.               |
| Site              | Exelon Network 3             |
| Updates           | 404042                       |

# A.10 Motor Status (110)

| Message type        | Motor status                 |
|---------------------|------------------------------|
|                     |                              |
| Message number      | 13038                        |
| Time/date received  | 03-15-2010 16:55:11          |
| Time/date created   | 03-15-2010 16:54:22          |
| Unit                | Mac: 00:13:a2:00:40:3c:35:61 |
| Customer            | SunPower, Inc.               |
| Site                | Exelon Network 3             |
| Number              | 0                            |
| Enabled             | YES                          |
| Controlled          | YES                          |
| Setpoint valid      | YES                          |
| Feedback valid      | YES                          |
| Actual position     | -29.55 degrees               |
| Setpoint position   | -28.73 degrees               |
| Position error      | 0.82 degrees                 |
| Output              | 0.0 percent                  |
| Forward limit (H/W) | ОК                           |
| Reverse limit (H/W) | ОК                           |

| Forward limit (S/W) | 45.0   |
|---------------------|--------|
| Reverse limit (S/W) | -45.0  |
| Feedback errors     | 0      |
| FWD seconds         | 676.19 |
| REV seconds         | 0.0    |
| FWD cycles          | 47     |
| REV cycles          | 0      |

# A.11 Settings 1 Status (114)

| Message type                    | Settings1 status             |
|---------------------------------|------------------------------|
| Message number                  | 13028                        |
| Time/date received              | 03-15-2010 16:55:03          |
| Time/date created               | 03-15-2010 16:54:22          |
| Unit                            | Mac: 00:13:a2:00:40:3c:35:61 |
| Customer                        | SunPower, Inc.               |
| Site                            | Exelon Network 3             |
| Latitude                        | 41.68                        |
| Longitude                       | -87.65                       |
| Location source                 | GPS (2)                      |
| Wind speed current (miles/hour) | 0.0                          |
| Wind speed source               | Invalid (0)                  |
| Wind speed peak (over interval) | 0.0                          |
| Wind speed avg (over interval)  | 0.0                          |
| Time source                     | GPS (1)                      |

# A.12 Settings 2 Status (115)

| Message type               | Settings2 status                  |
|----------------------------|-----------------------------------|
| Message number             | 13036                             |
| Time/date received         | 03-15-2010 16:55:09               |
| Time/date created          | 03-15-2010 16:54:22               |
| Unit                       | Mac: 00:13:a2:00:40:3c:35:61      |
| Customer                   | SunPower, Inc.                    |
| Site                       | Exelon Network 3                  |
| Tracker type               | Single axis, roll (0)             |
| Inclinometer type          | Analog (voltage) inclinometer (1) |
| Motor type                 | AC motors (0)                     |
| East to west GCR           | 0.5                               |
| North to south GCR         | 0.35                              |
| Stow position              | 25.0                              |
| Motion deadband (in)       | 0.5                               |
| Motion deadband (out)      | 1.0                               |
| Controller mount           | East                              |
| Nominal degrees per minute |                                   |

## A.13 Server Status (116)

| Message type       | Server status                |
|--------------------|------------------------------|
| Message number     | 13037                        |
| Time/date received | 03-15-2010 16:55:10          |
| Time/date created  | 03-15-2010 16:54:22          |
| Unit               | Mac: 00:13:a2:00:40:3c:35:61 |

| Customer                | SunPower, Inc.   |
|-------------------------|------------------|
| Site                    | Exelon Network 3 |
| Attempts                | 14760            |
| Successes               | 13642            |
| Host transactions       | 26970            |
| MS per host transaction | 788.74           |
| DNS OK                  | 13949            |
| Dns fail                | 811              |
| Connect OK              | 26953            |
| Connect fail            | 17               |
| Bad command             | 0                |
| Bad key                 | 0                |
| Bad status              | 290              |
| Read fail               | 0                |
| Write fail              | 17               |
| Telnet Port             | 0                |

# A.14 Tracker Status (117)

| Message type       | Tracker status               |
|--------------------|------------------------------|
| Message number     | 13039                        |
| Time/date received | 03-15-2010 16:55:12          |
| Time/date created  | 03-15-2010 16:54:22          |
| Unit               | Mac: 00:13:a2:00:40:3c:35:61 |
| Customer           | SunPower, Inc.               |
| Site               | Exelon Network 3             |

| Number     | 1      |
|------------|--------|
| Azimuth    | -66.59 |
| Elevation  | 21.44  |
| Site Roll  | 0.0    |
| Site Pitch | 0.0    |
| Site Yaw   | 0.0    |